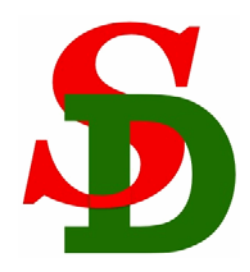

1

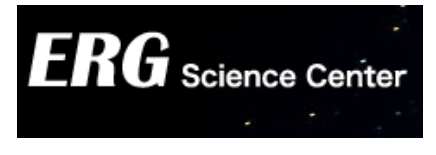

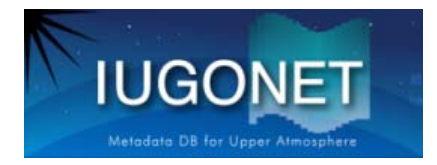

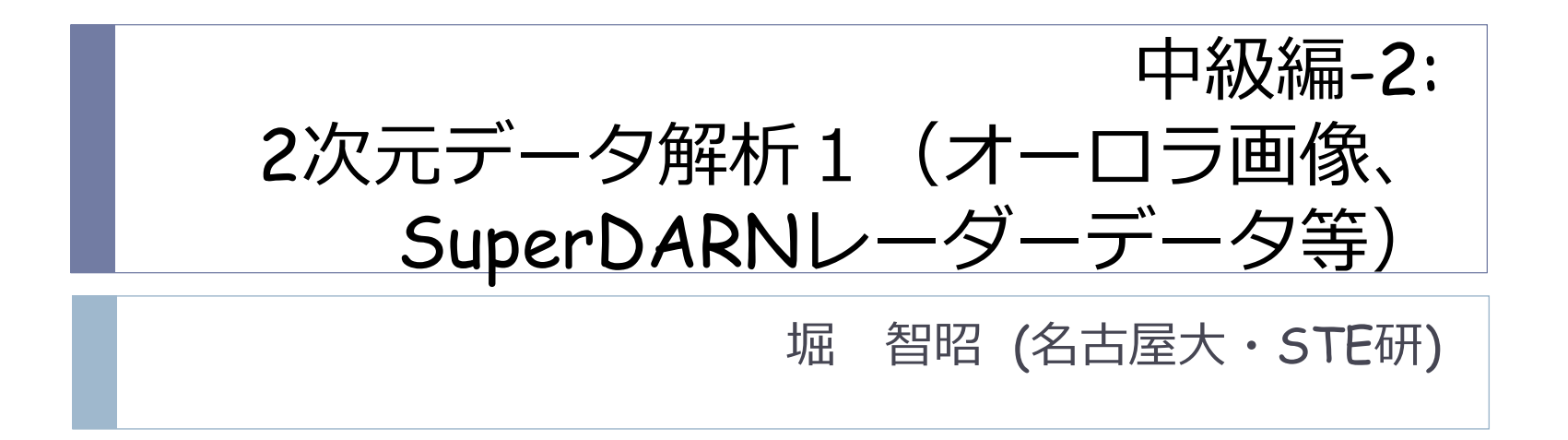

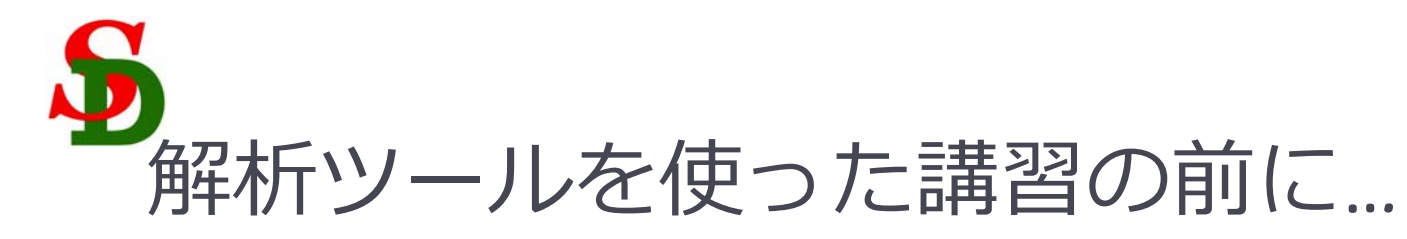

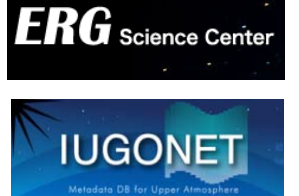

- ▶ IDLが起動したままになっていたら,一旦終了→再起動させて下さい. メモリーをクリア,カラーテーブル初期化
- IDLのコマンド検索パスの順番で、SDツールフォルダ、UDASフォ ルダがTDASフォルダより先、になっていることを確認して下さい。
- この講習で使用するSDツールはSPEDAS-j githubサイトにあります。
   https://github.com/spedas-j/erg\_sd\_tool/tree/iugws\_201408
- またコマンドリストも以下にありますので、コピペして実行したり できるようにWebブラウザ等で開いておいて下さい。

https://github.com/spedas-j/erg\_sd\_tool/blob/iugws\_201408/iugonet\_ws\_advanced\_2\_crib.pro

今回の講習後に自習したり辞書的に使ってもらえるように、この講習資料は網羅的に書いてあります。ただ今日の講習では時間が限られているので、RTIプロット、2D地図プロットのそれぞれ重要な箇所についてのみやります。

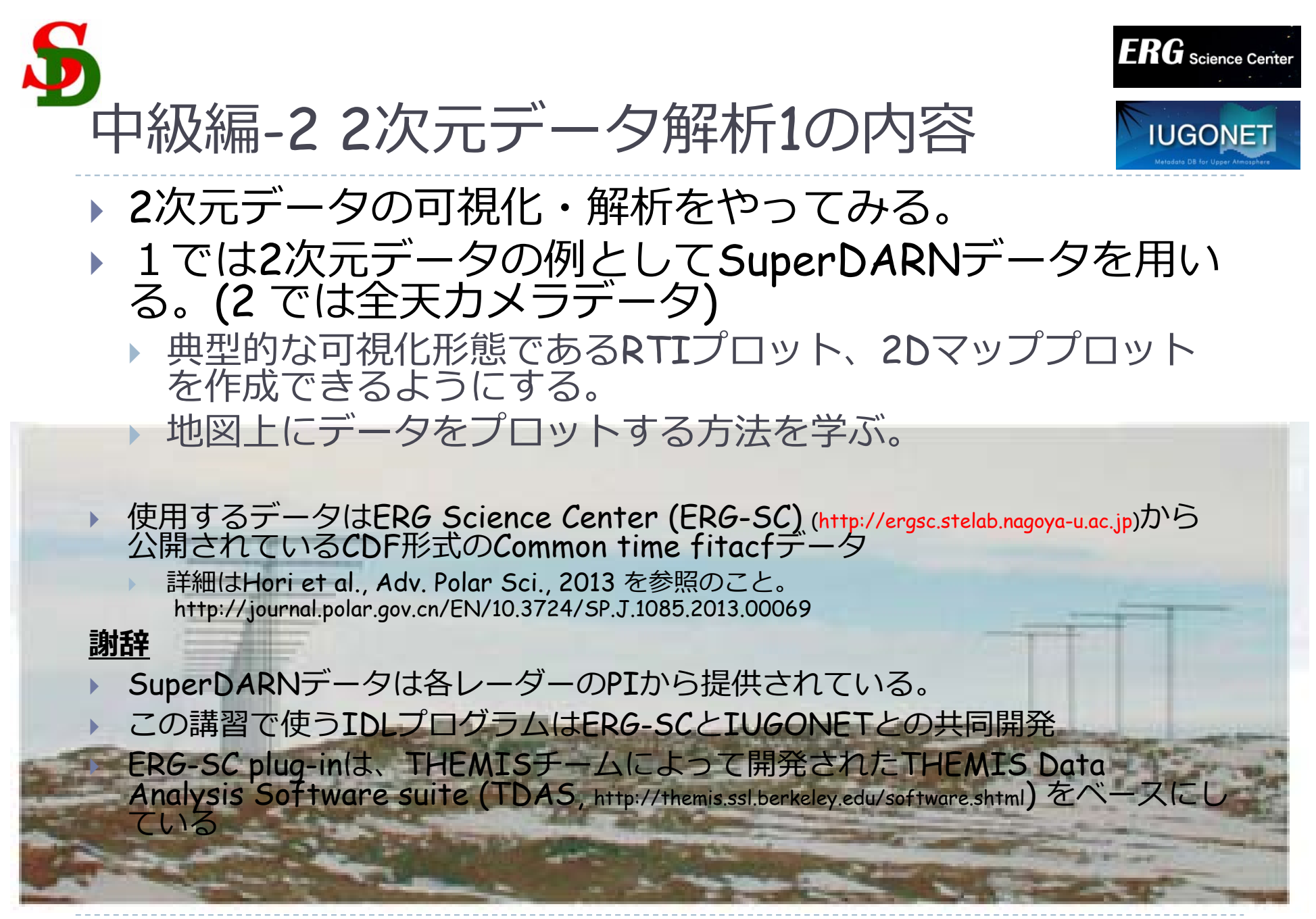

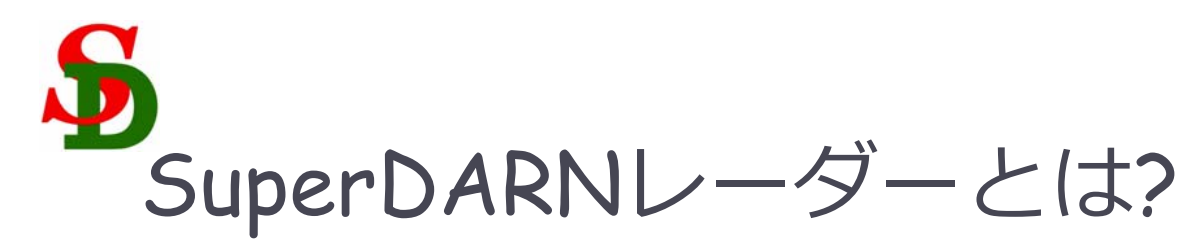

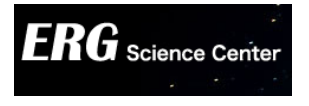

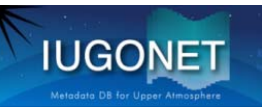

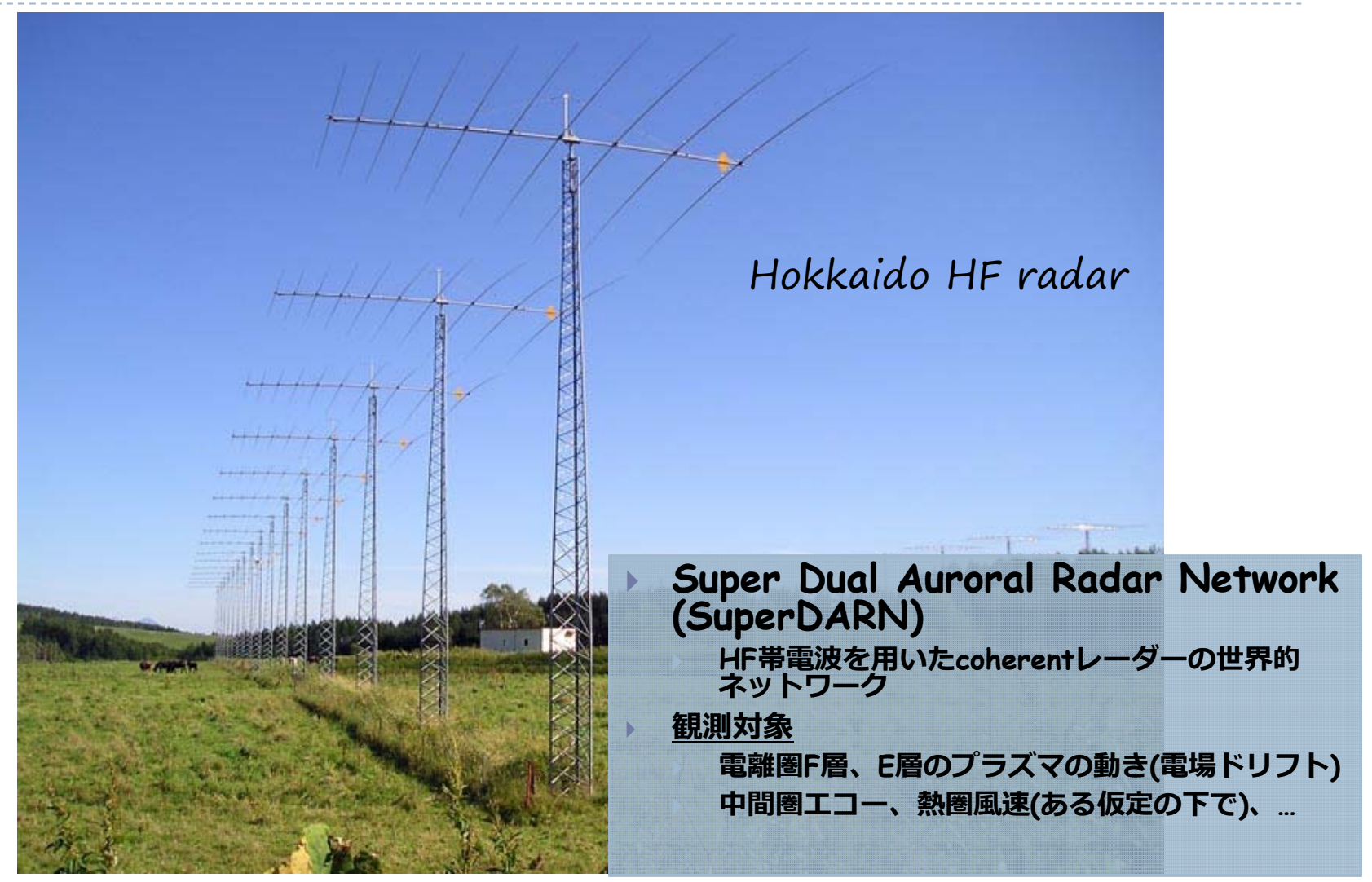

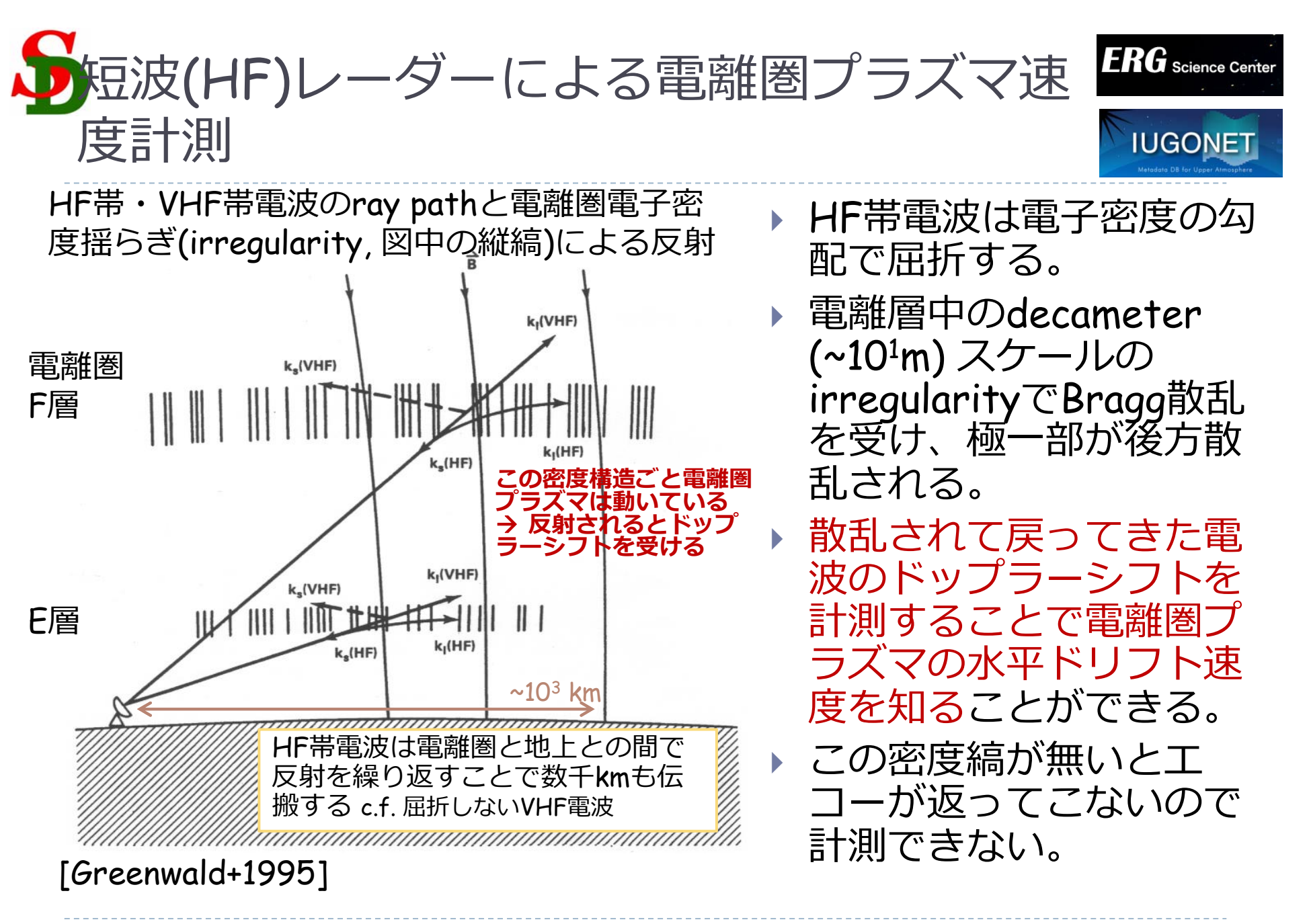

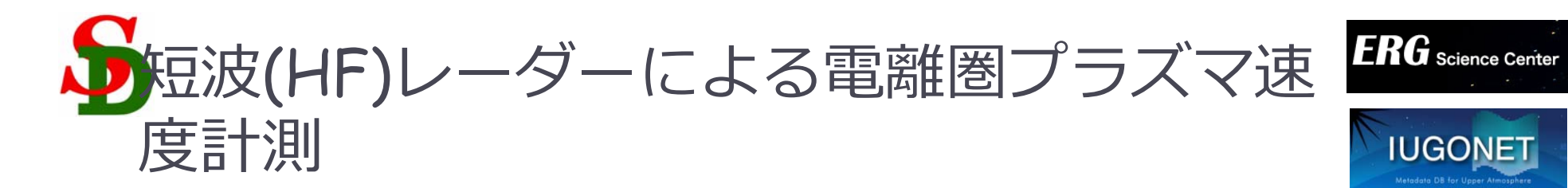

## 1 beamを3秒、扇型を一通りスキャン するのに1分かかる

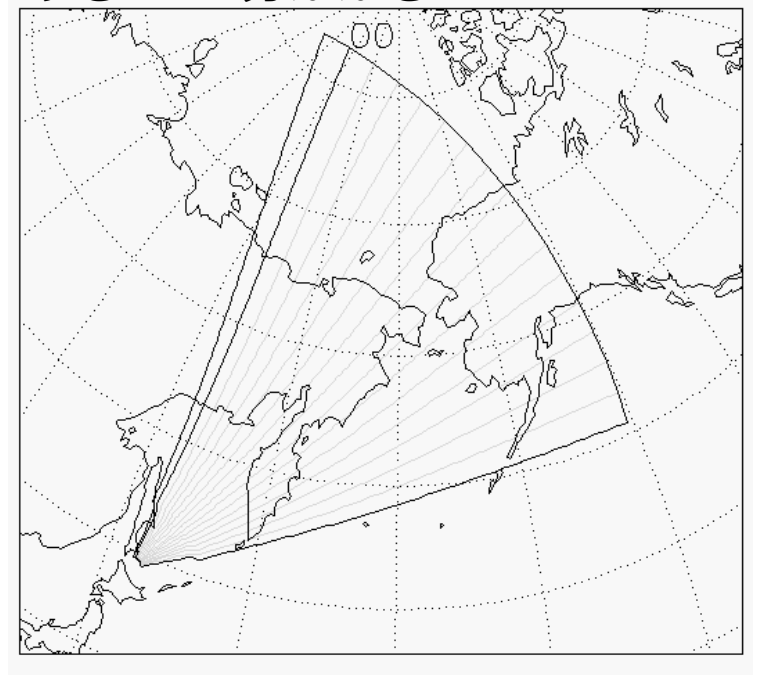

6

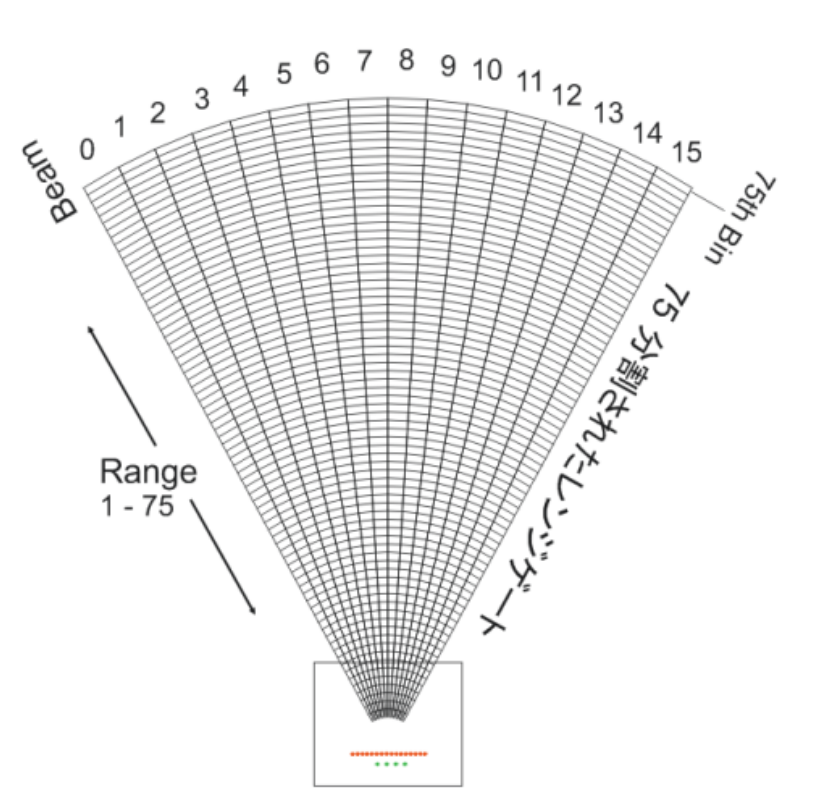

ドップラー速度などの計測を、送信ビームに沿って75-110 range gateに分割した各ピクセル毎に行う(最近は24 Beamのレーダーも)。
 ビームを方位角方向に振ることで扇型の領域内をスキャンする。

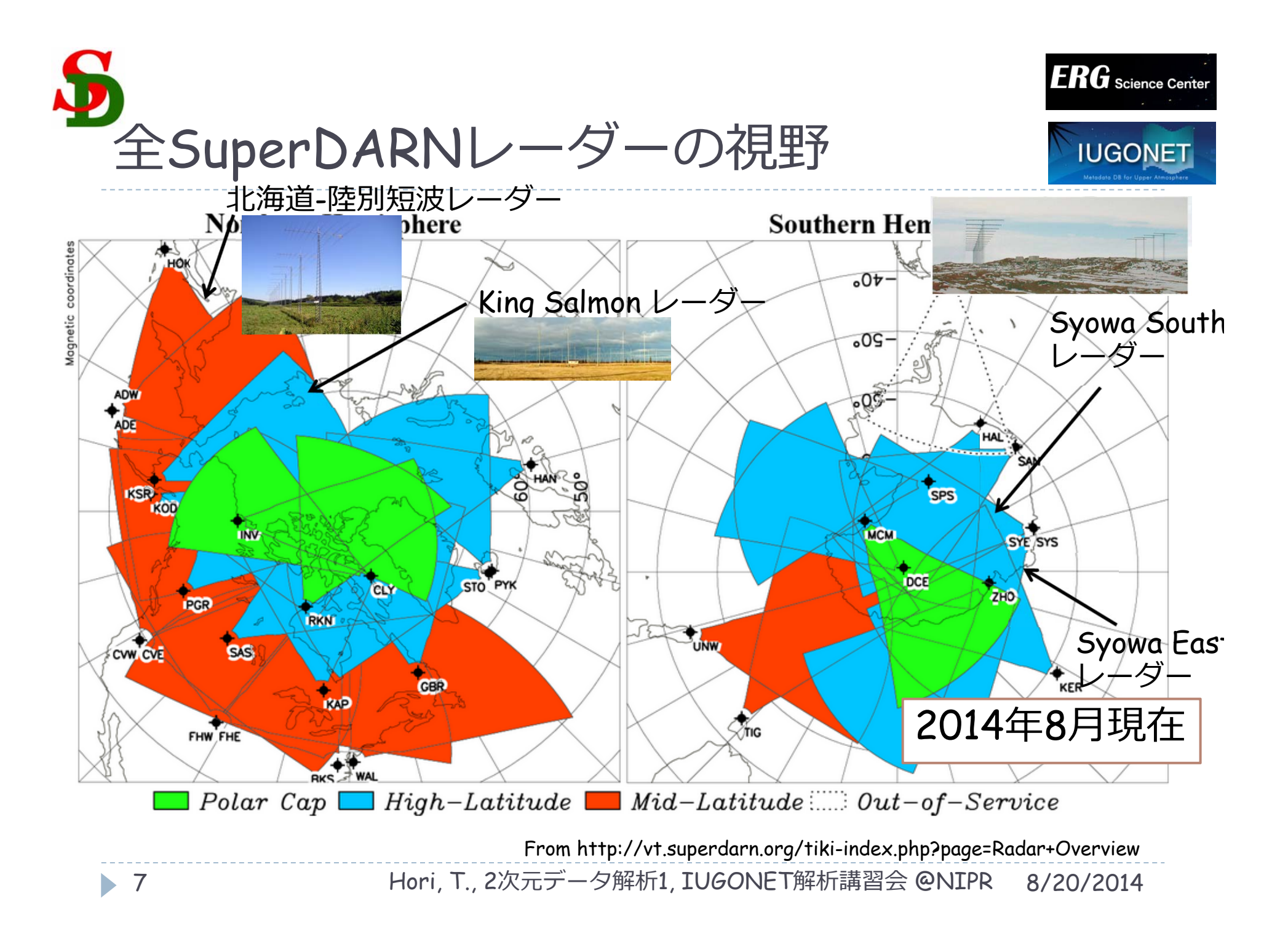

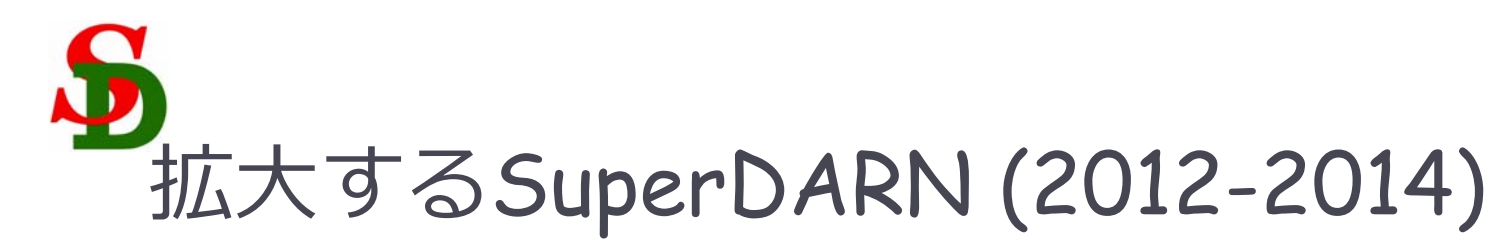

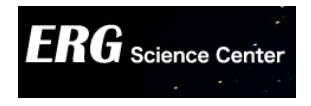

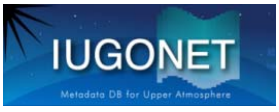

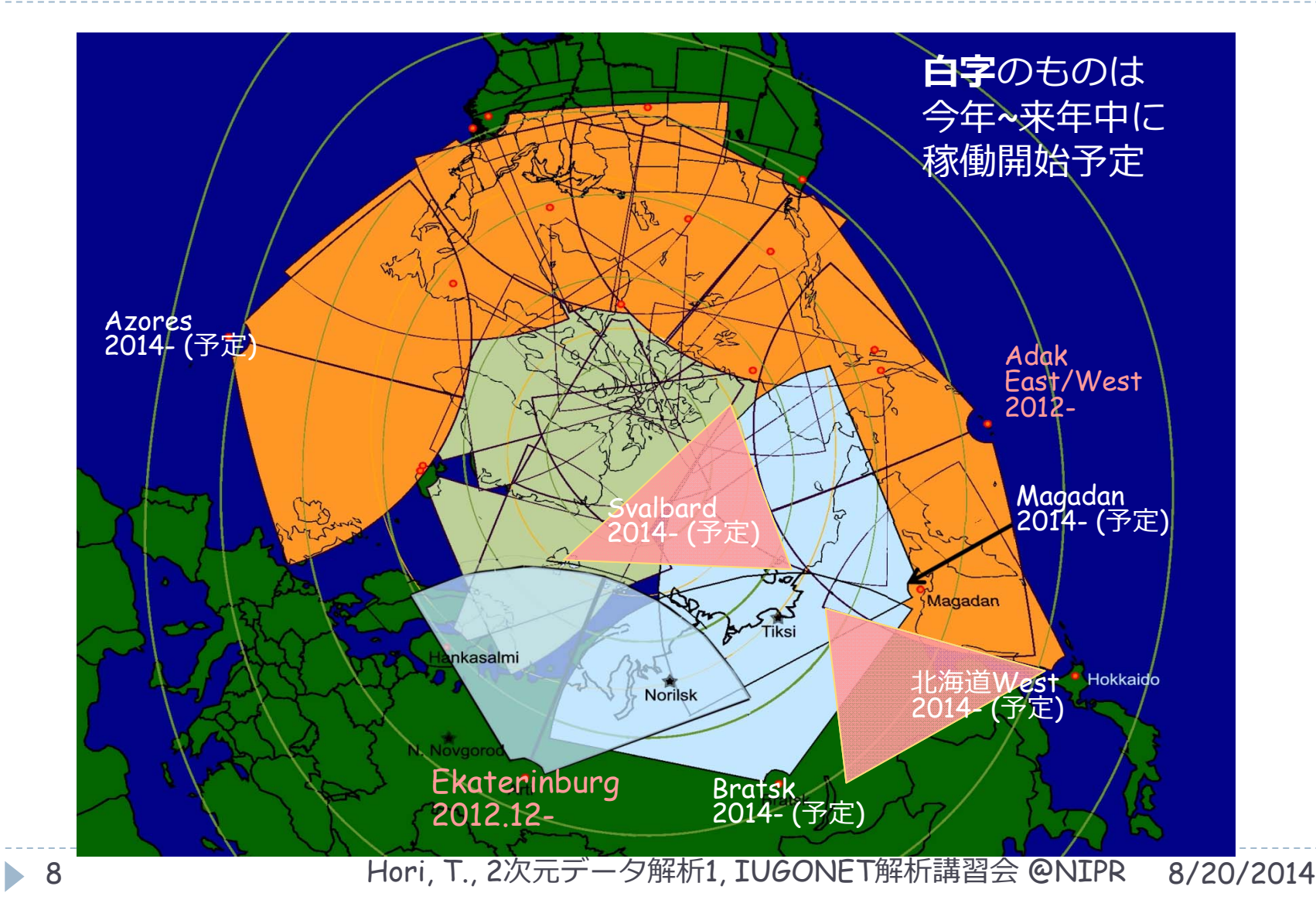

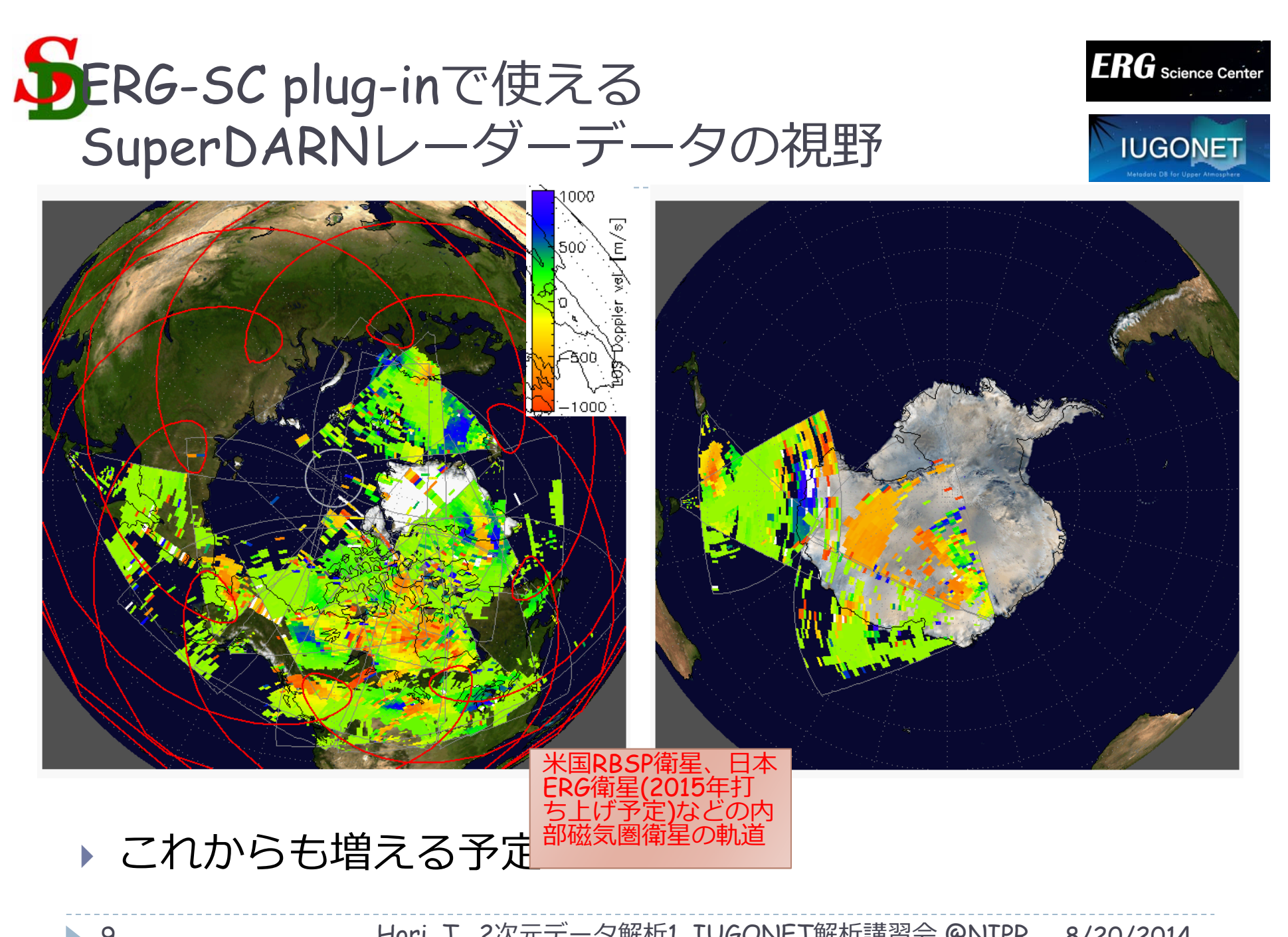

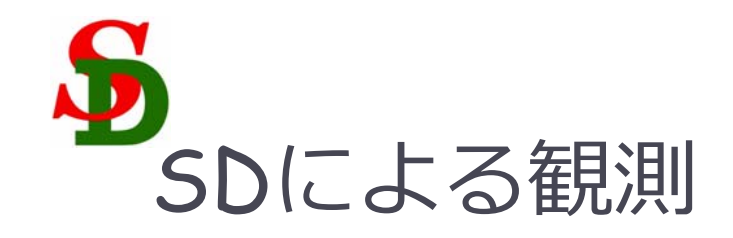

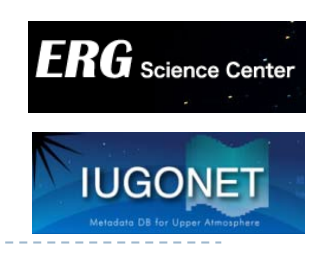

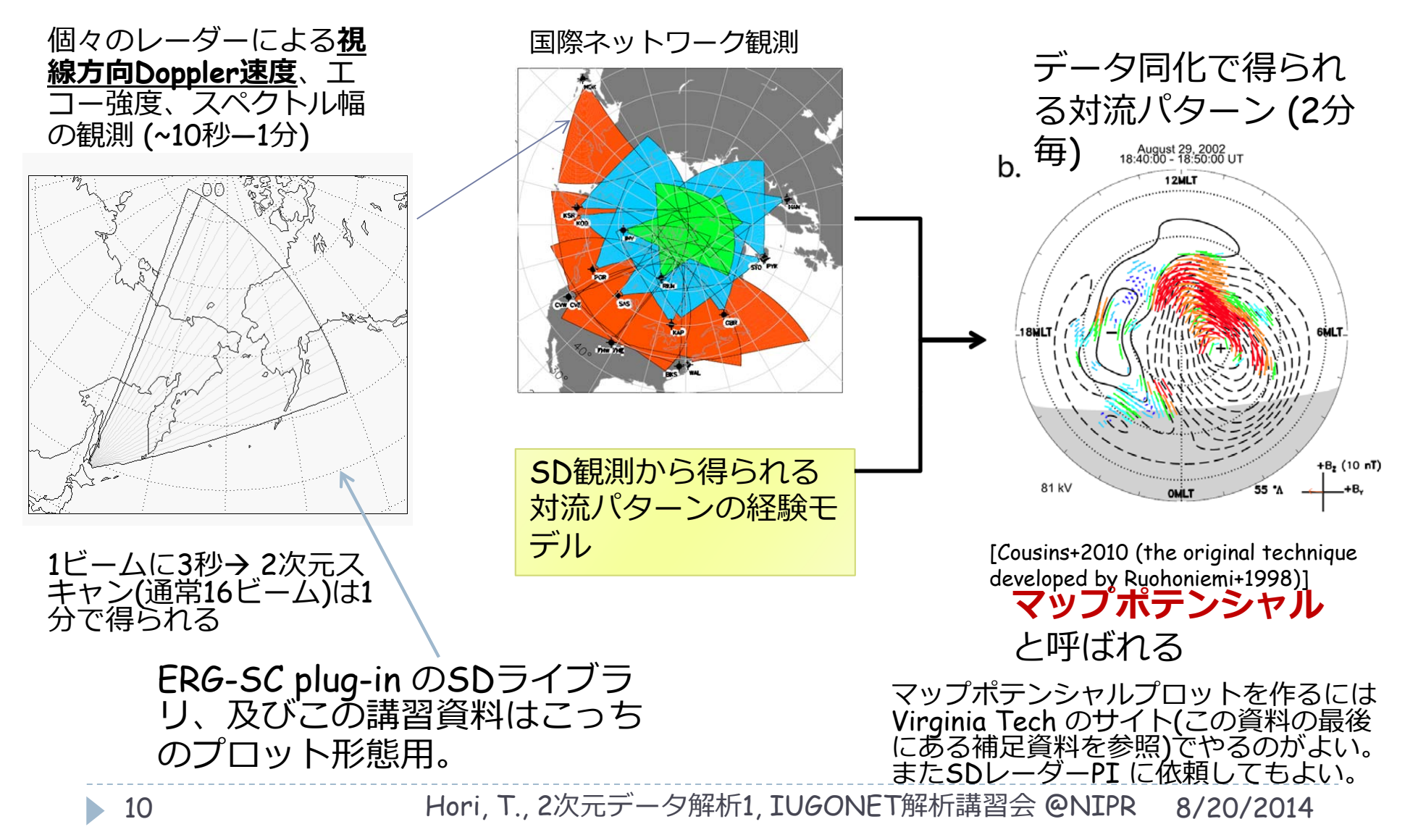

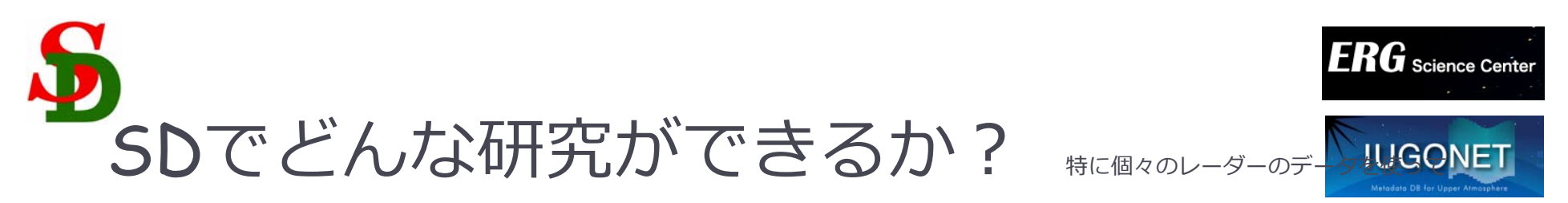

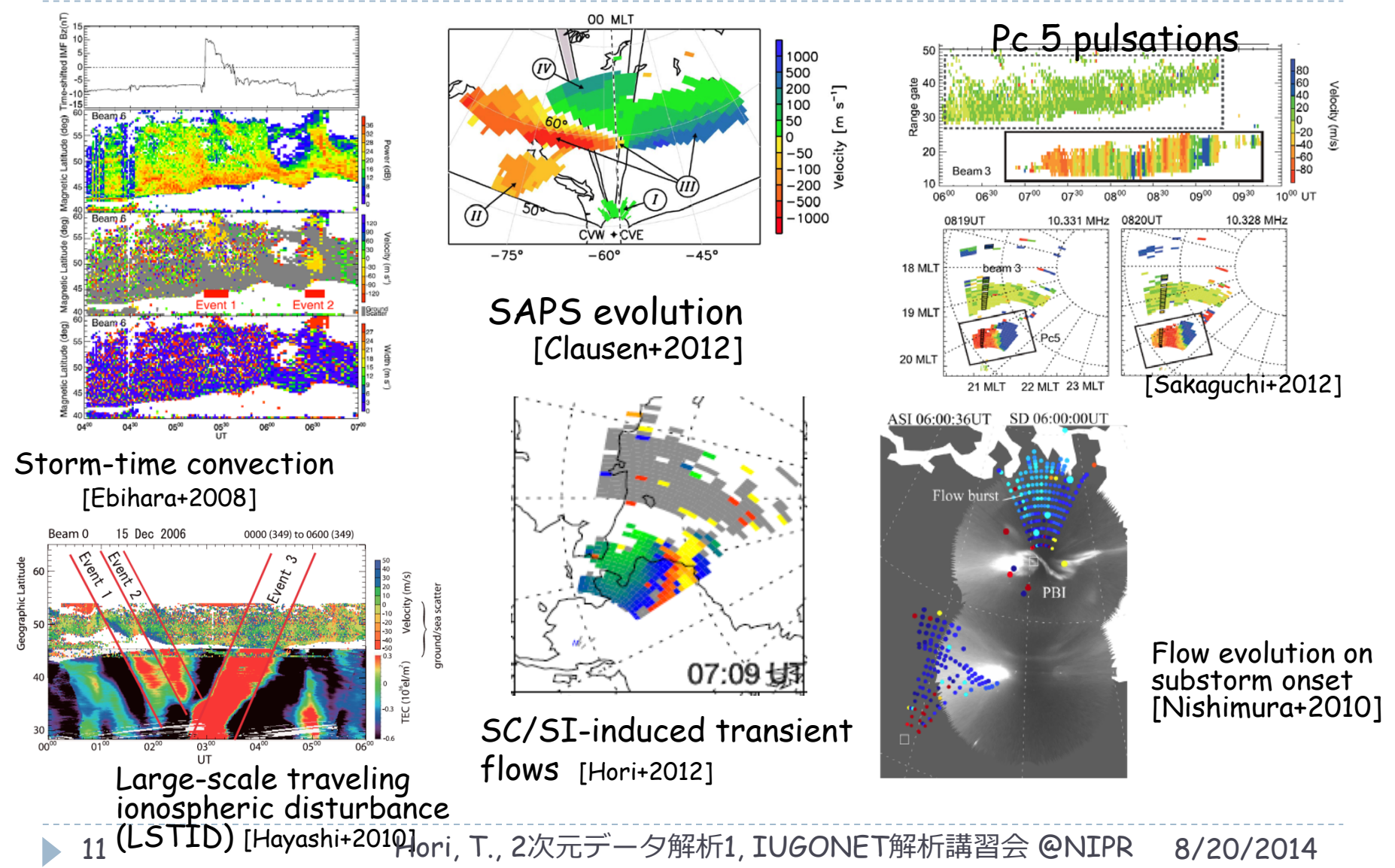

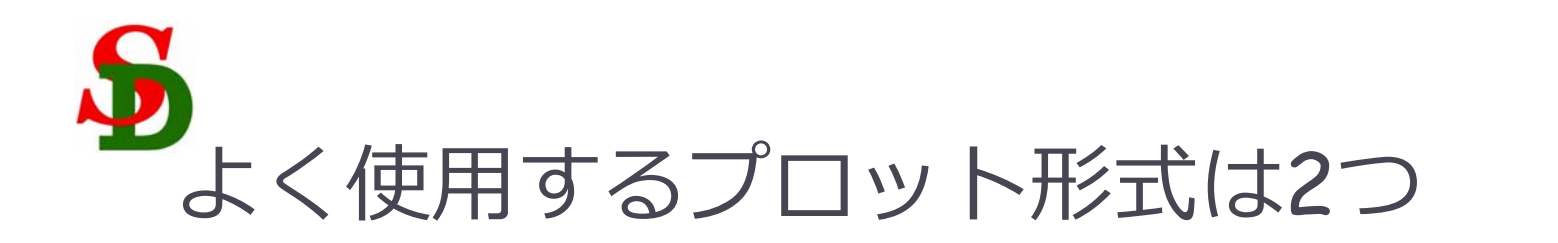

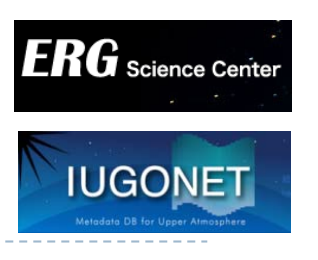

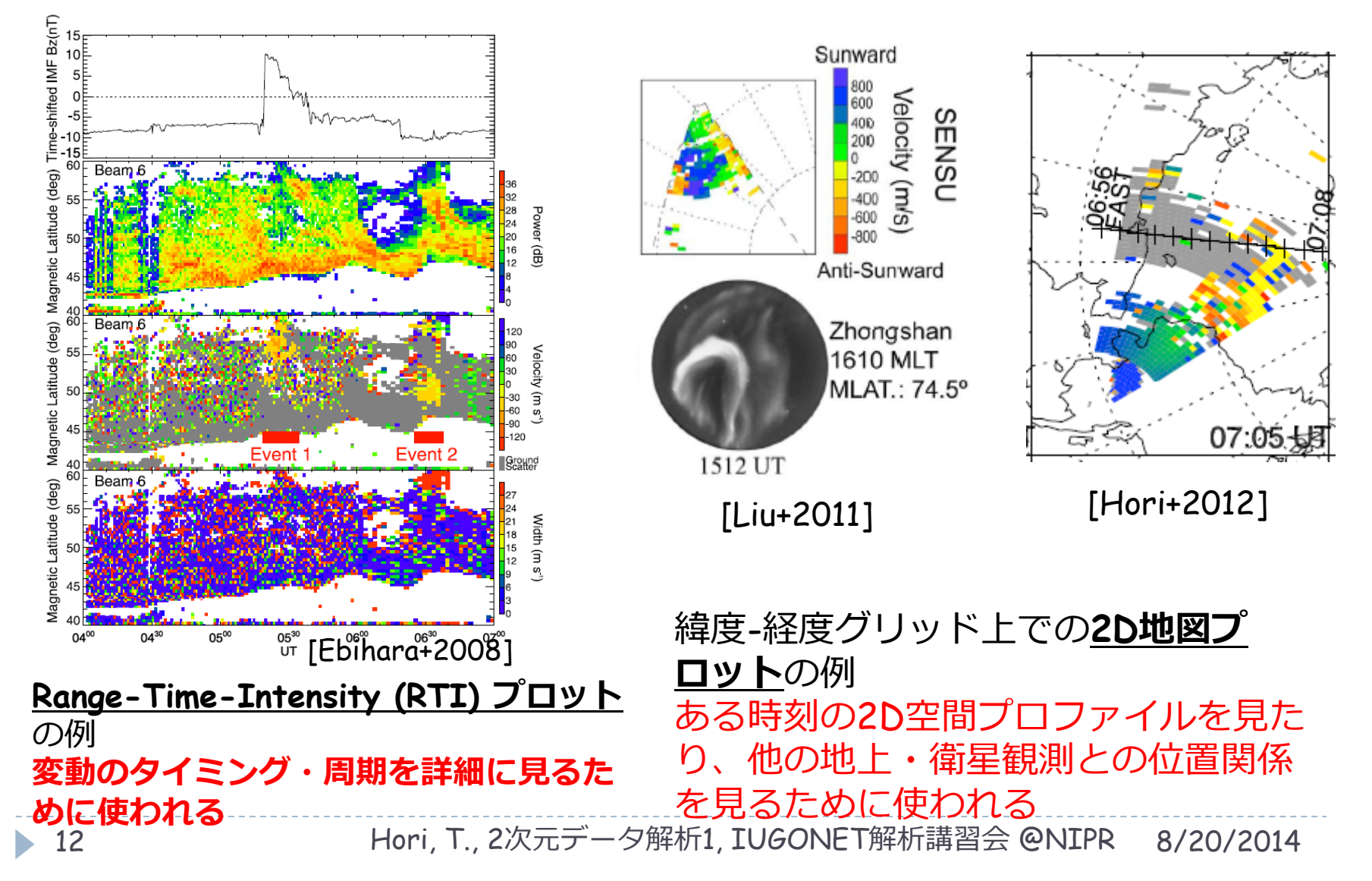

# Serg-SC plug-in のSDライブラリに集録されているSD関係のツール

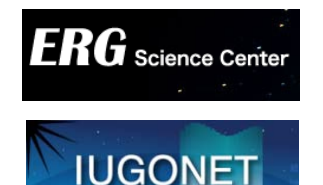

<u>データ読込</u>

- erg\_load\_sdfit
   SuperDARNデータをダウンロード・読込
   データ加工・RTIプロット
- splitbeam
   tplot変数をビーム別に分割
- set\_coords
   縦軸の座標系を変更
- loadct\_sd
   カラーデーブルをセット
- get\_fixed\_pixel\_graph 1つのピクセルの値を独立したtplot変数にする
- get\_sd\_ave (\*)
   ある緯度,経度範囲の平均値を計算
- get\_sd\_lat\_profile (\*)
   緯度プロファイルのケオグラムを作成
- asciidump\_scan
   データをアスキーダンプ

### 2D地図プロット環境設定

- map2d\_init (旧sd\_init)
   2D地図描画関係の変数初期化
- map2d\_time (旧sd\_time)
   2D地図プロット用の時刻をセット

- map2d\_set (旧sd\_map\_set)
   地理座標及びAACGM座標緯度-経度グリッドを定義
- map2d\_coord
   2D地図プロット用の座標系をセット
- map2d\_grid 緯度-経度グリッドを点線で描画

#### <u>SuperDARNデータの2D地図プロット</u>

- plot\_map\_sdfit 5Dデータを2D地図上にプロットするall in one コマンド
- overlay\_map\_sdfit
   データを緯度-経度グリッド上にプロット
- overlay\_map\_sdfov
   レーダーの視野をフロット
- make\_fanplot\_pictures
   2Dプロットをまとめて作成

## <u>2D地図プロット関連</u>

- overlay\_map\_coast
   地図(海岸線)をプロット
- overlay\_map\_vec(\*)
   2D地図上に線を描画

(\*) 今回は資料に入れられなかったので、興味のある 方はソースコード先頭のドキュメントをご覧下さい。

Hori, T., 2次元データ解析1, IUGONET解析講習会 @NIPR 8/20/2014

13

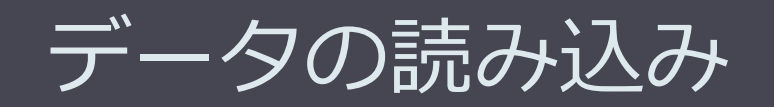

Hori, T., 2次元データ解析1, IUGONET 8/20/2014 解析講習会 @NIPR

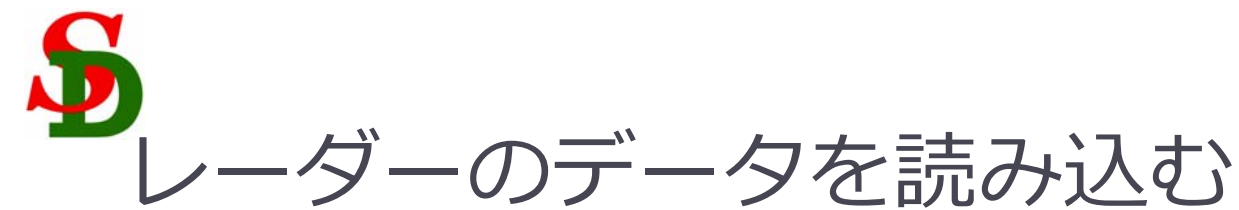

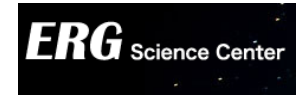

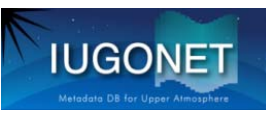

 erg\_load\_sdfit を使う

 get\_support\_dataキーワードをセットすることで、座 標変換に必要なパラメータなども一緒に読み込む

 siteキーワードでレーダー名を指定する(以下以外もある) hok: 北海道-陸別短波レーダー ksr: King Salmon レーダー(アラスカ) sye: Syowa East レーダー(南極昭和基地) sys: Syowa South レーダー( " ) pyk: Pykkvibaer (Iceland East) レーダー(アイスランド) han: Hankasalmi レーダー(フィンランド)

## erg\_load\_sdfit コマンド1つで

fitacfデータをCDFファイルにしたもの を自動ダウンロード(ローカルPC上に保存 される)

◆ 各種パラメータをtplot変数としてIDL上 に読み込む

をやってくれる

データの保存先は Windows: c:¥data Unix系: ~/dataの下

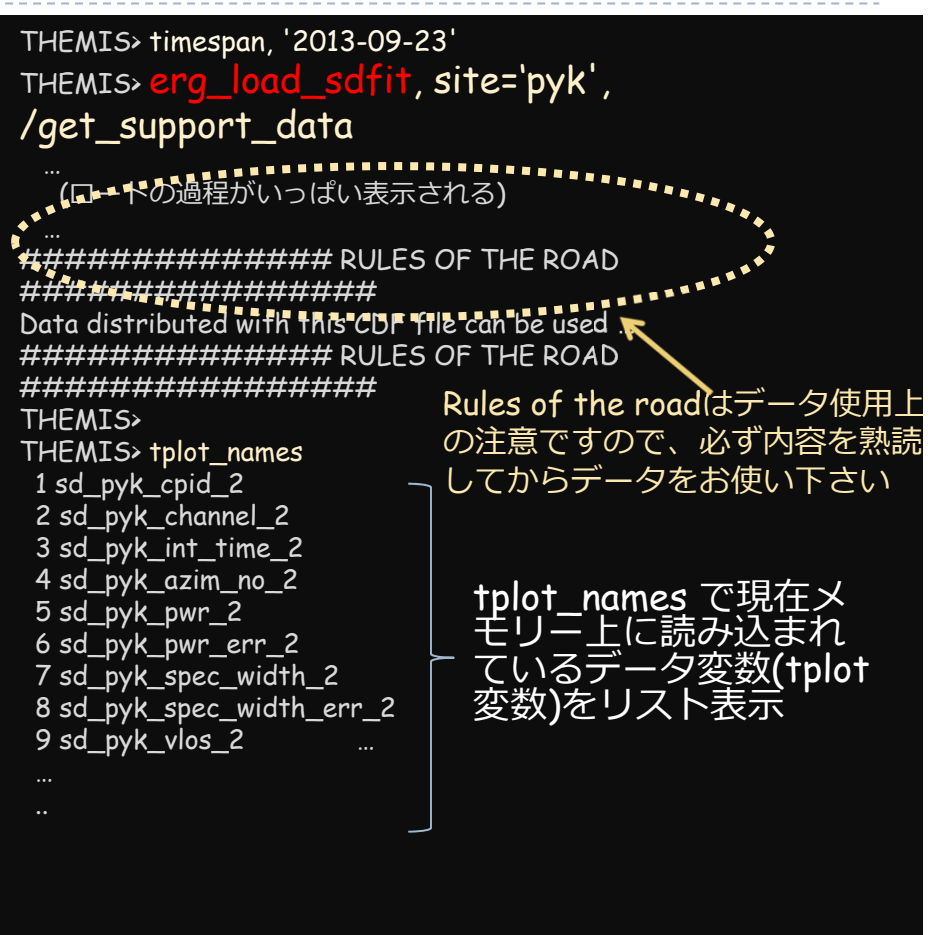

# Range-Time-Intensity (RTI) プロットの作成

Hori, T., 2次元デー夕解析1, IUGONET 8/20/2014 解析講習会 @NIPR

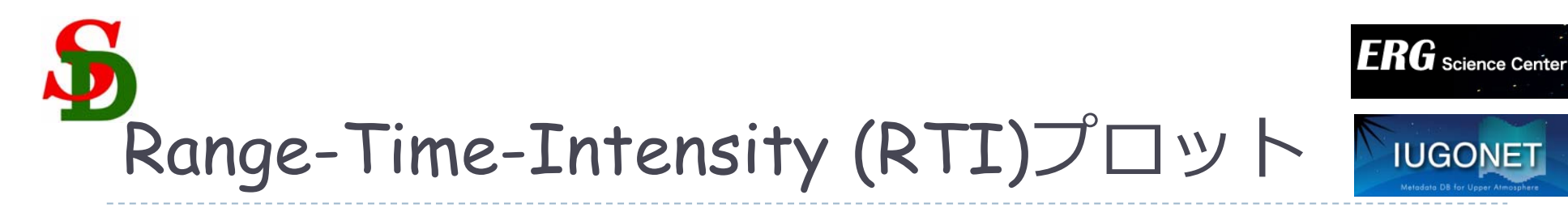

 Backscatter power, Line-of-sight Doppler velocity (LOSV), Spectral width の時間変動をプロット

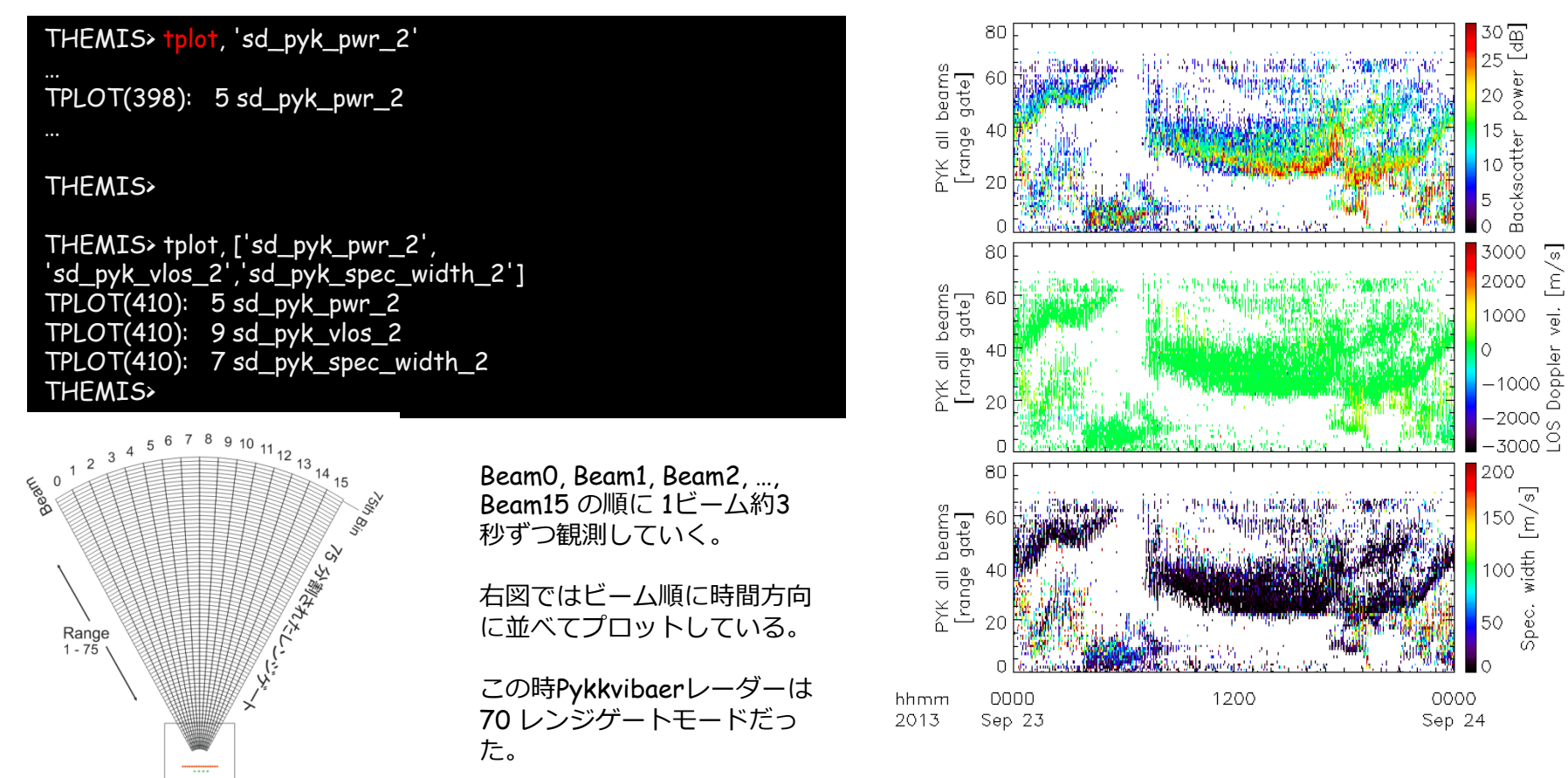

Hori, T., 2次元データ解析1, IUGONET解析講習会 @NIPR 8/20/2014

17

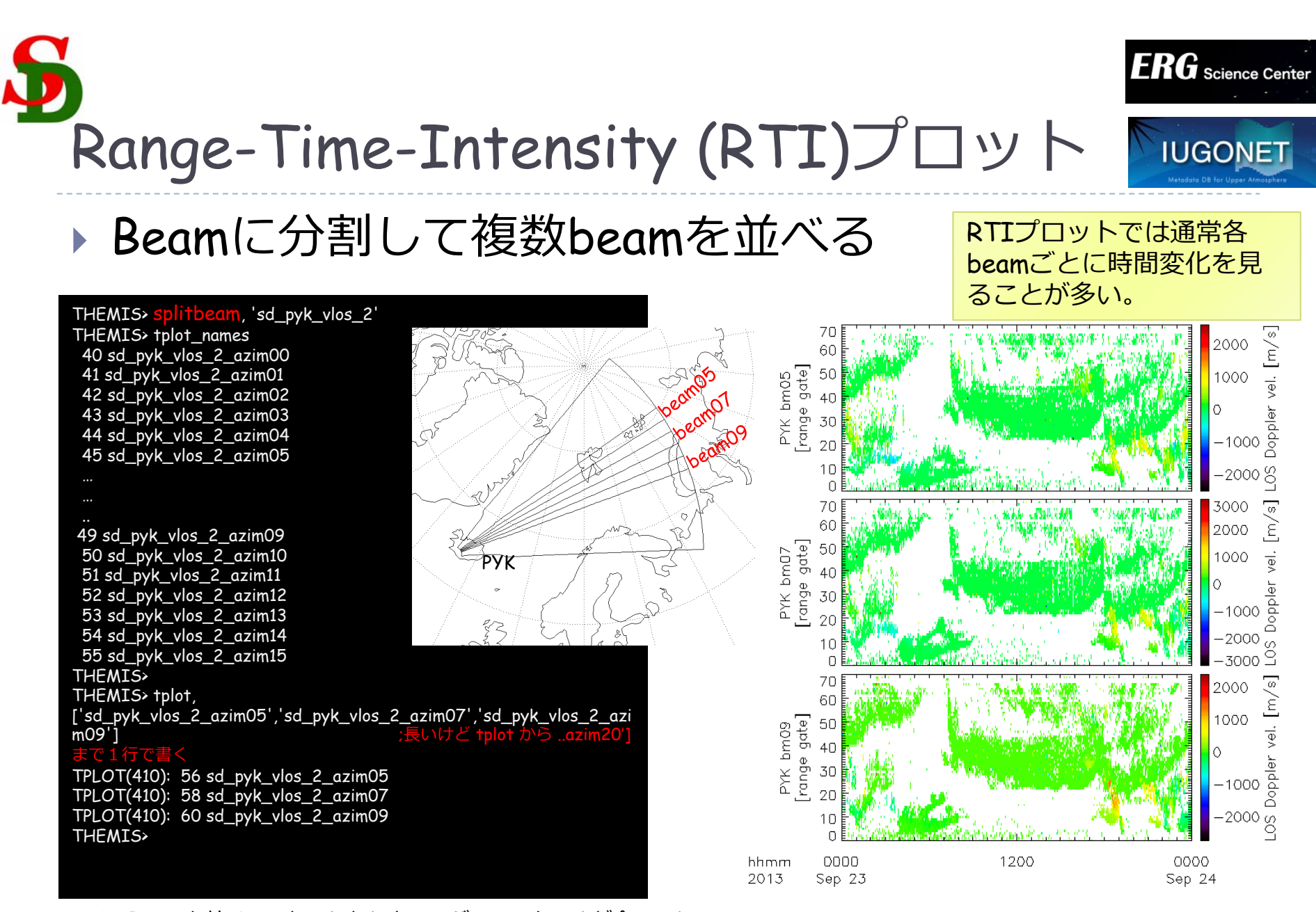

Beam05, 07, 09 を並べてみた。しかしカラーバーのスケールが合ってない...

Hori, T., 2次元データ解析1, IUGONET解析講習会 @NIPR 8/20/2014

18

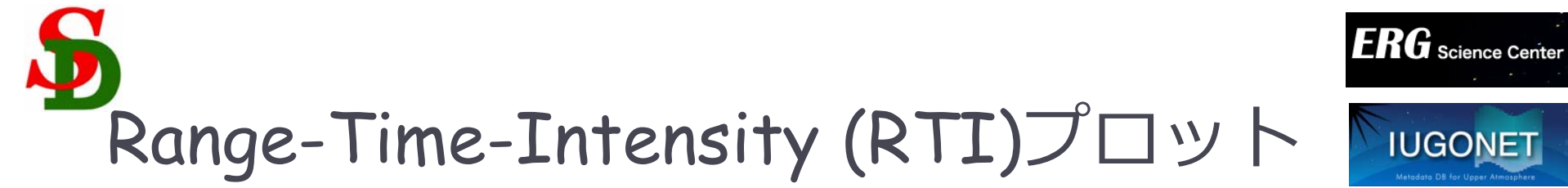

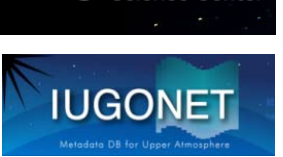

## カラーバーのスケールを変える

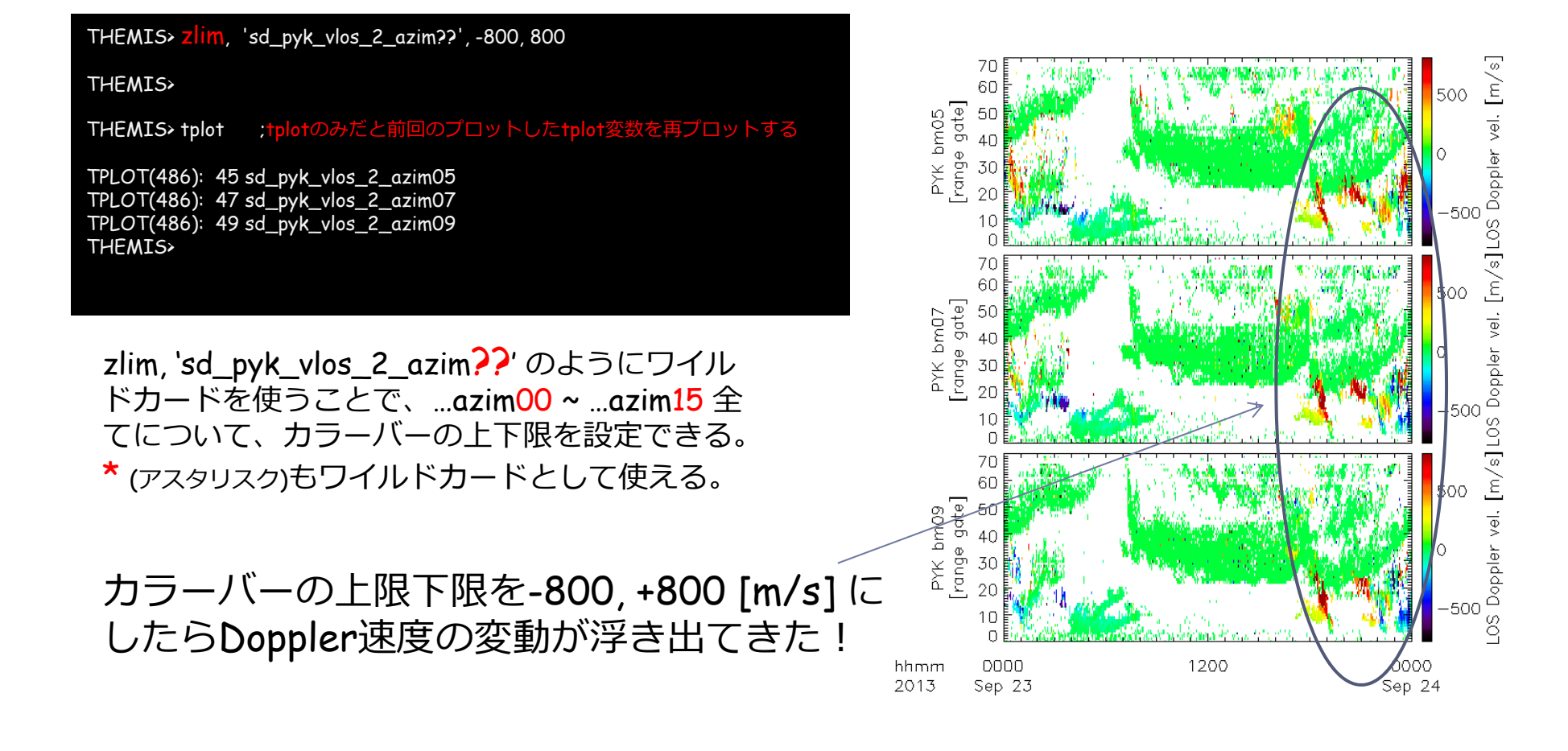

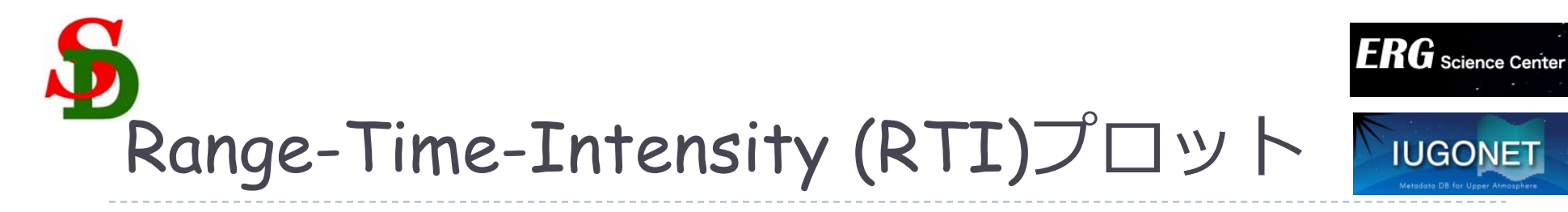

プロットの時間幅を変える

#### THEMIS> tlimit ;ウィンドウに十字スケールが出てくるので、プロットしたい時間帯の ;最初の辺に合わせて左クリック1回 ;最後の辺りに合わせて左クリック1回、で時間幅を選択できる ; 右の例では 20:30, 00:00(右端) 辺りをクリックして得られたプロット THEMIS> tlimit, /last ;時間幅を前回プロットした時の時間幅に戻す THEMIS> tlimit, /full ;時間幅をtimespan で指定してある幅に戻す THEMIS> tlimit, '2013-09-23/20:30', '2013-09-24/00:00' ;時間幅を直書きして指定することもできる

tlimit + マウスクリック tlimit, /last tlimit, /full tlimit, [開始時刻,終了時刻] を駆使することで、プロットの時間幅を自由に設定できる

よくやるのは, tlimit+マウスクリック → 狙った時刻幅を少し外 したので tlimit,/last で元に戻す → 再度 tlimit, とか. 自由自在にプロット時刻幅を変更できる.

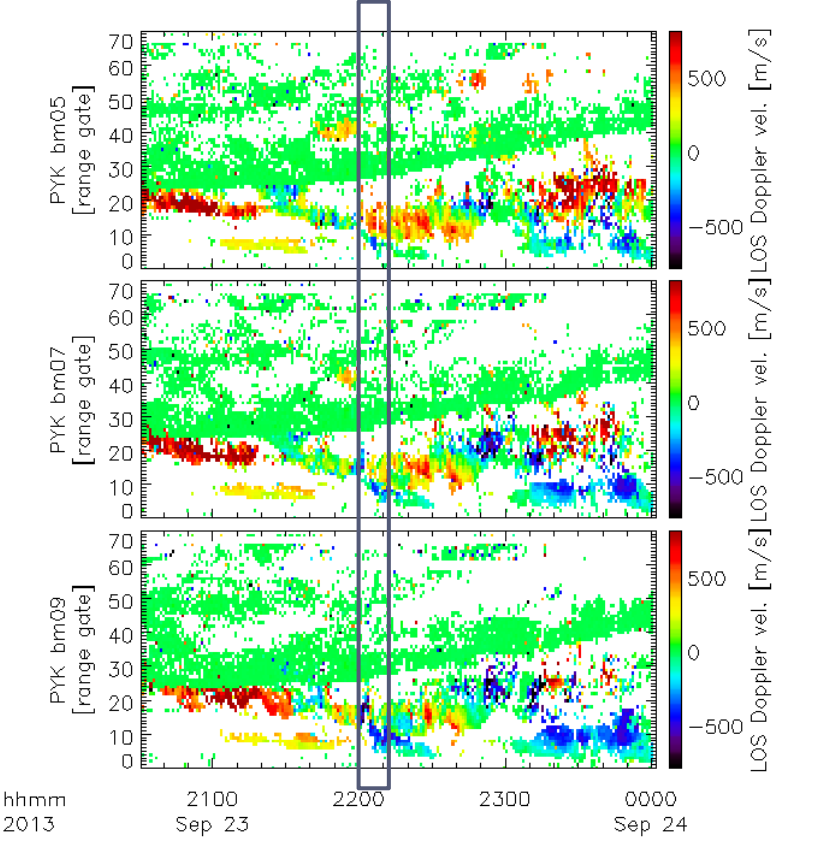

このように拡大すると, 22 UT直後のドップラー速度が beam05→07→09と赤色主体から青色になっていることがわかる。 → 異なるbeam(つまり異なる方向)で速度が反転している!

20

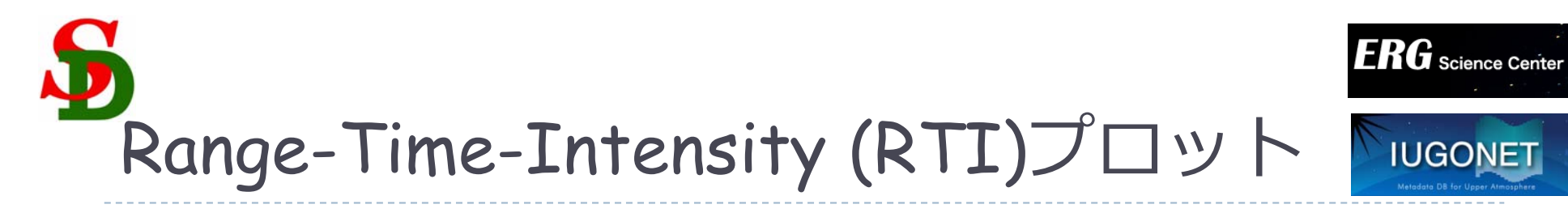

▶ 電離圏エコー、地上エコーを区別してプロット

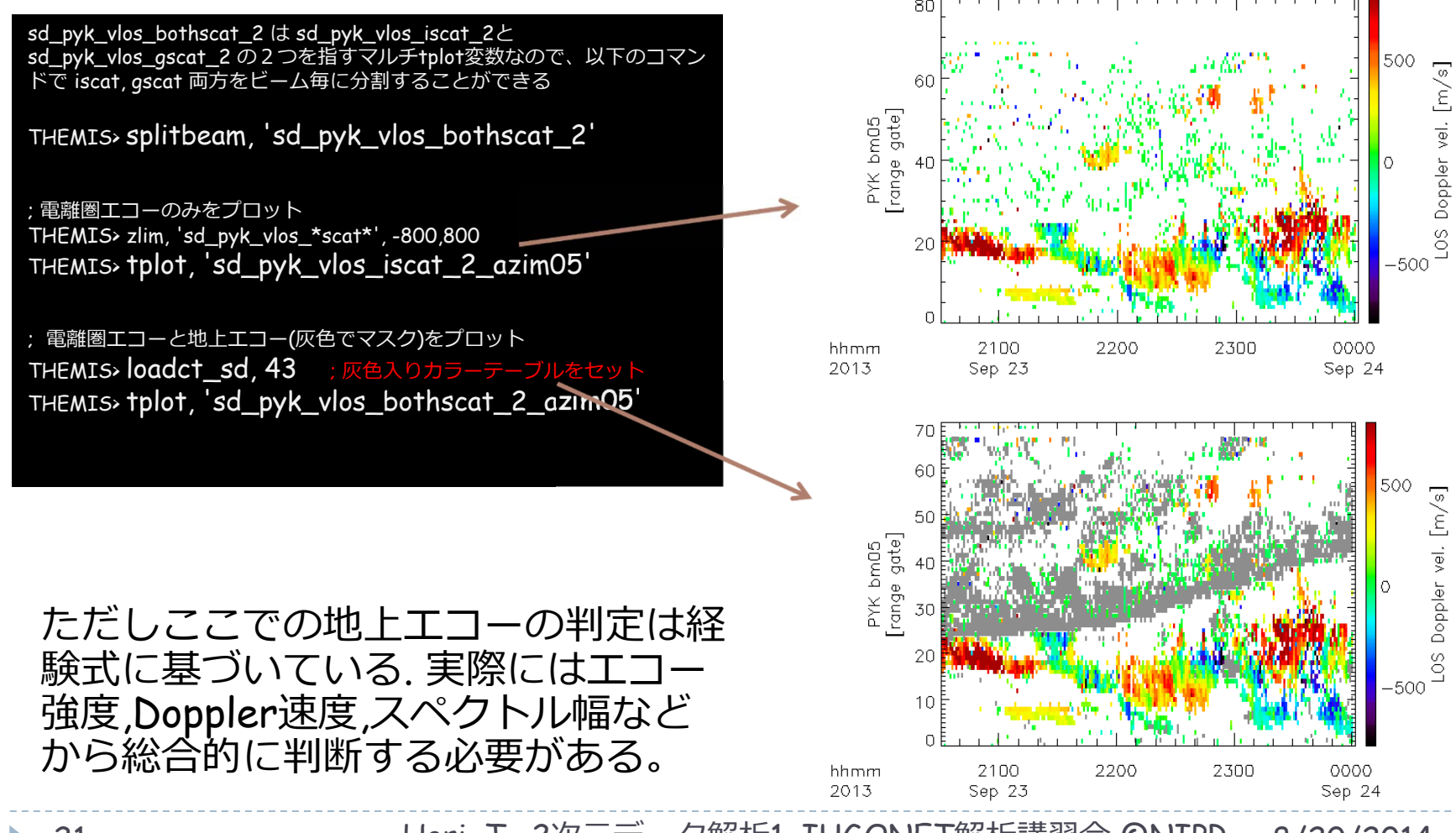

21

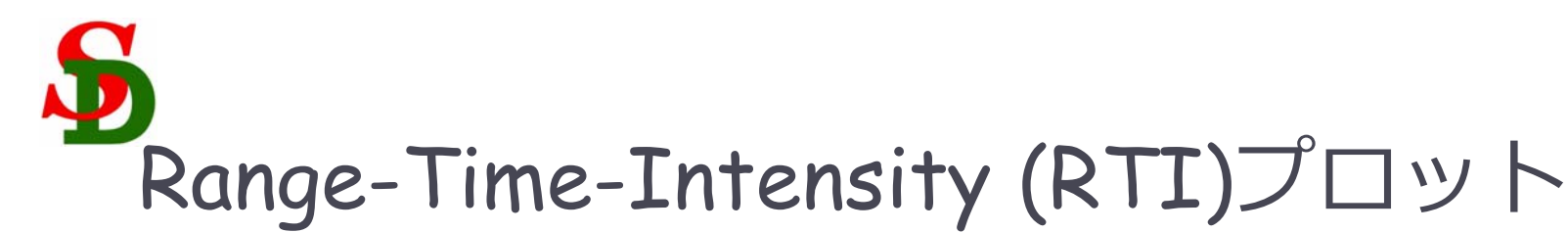

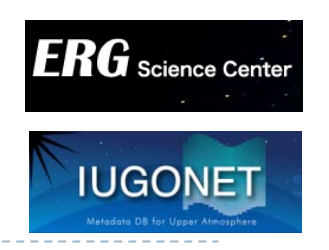

## ▶ 縦軸をRange gateから地理緯度、地磁気緯度にする

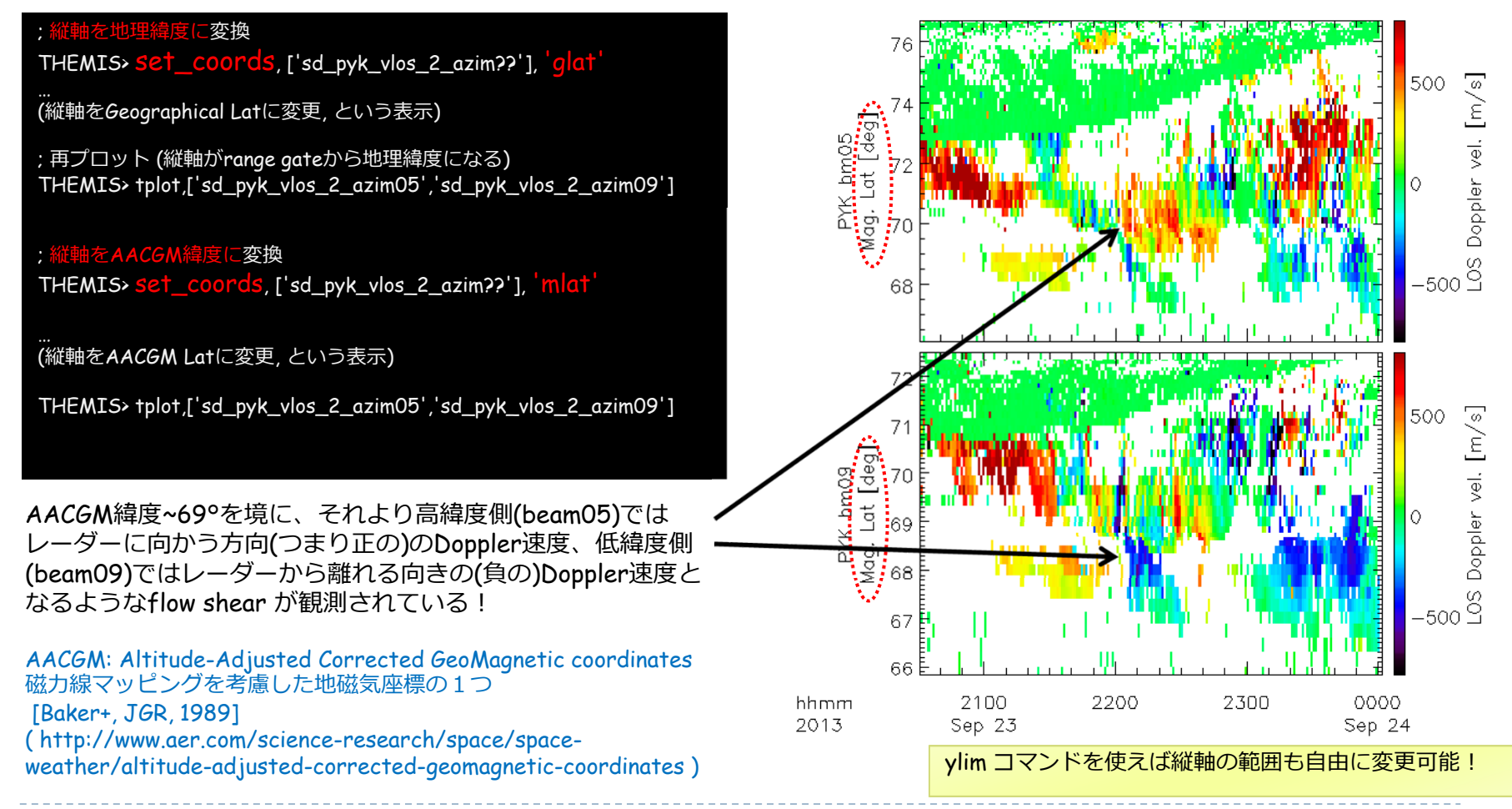

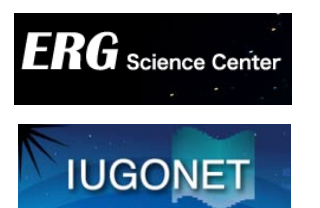

Doppler vel. [m/s]

N N N N

## 1つのpixelの時間変化を 線プロットで描画する

THEMIS> set\_coords, 'sd\_pyk\_vlos\_2\_azim??', 'gate' ;再び縦軸をrange gateに変更

THEMIS> get\_fixed\_pixel\_graph, 'sd\_pyk\_vlos\_2', \$ beam=7, range\_gate=18 ; beam07, range gate 18のpixelを選択

THEMIS> tplot, ['sd\_pyk\_vlos\_2\_azim07', \$ 'sd\_pyk\_vlos\_2\_bm07rg018 ']

; get\_fixed\_pixel\_graph ; beam07, range gate 18 のpixel の値を取り出して、新しい ; tplot変数に格納する

速度の値をグラフで確認することができる

THEMIS> get\_data, ' sd\_cvw\_vlos\_8\_bm17rg032', data=data

で、値を通常のIDL変数(実際には構造体)に代入することも可能

('gate')  $(k_vlos_2', $)$  (180)pixelを選択 (T, 新LL) (T, 新LL) (T, T) (T, T)(T,

0000

Sep 24

2300

23

Hori, T., 2次元データ解析1, IUGONET解析講習会 @NIPR 8/20/2014

2100

Sep 23

2200

-1500

hhmm

2013

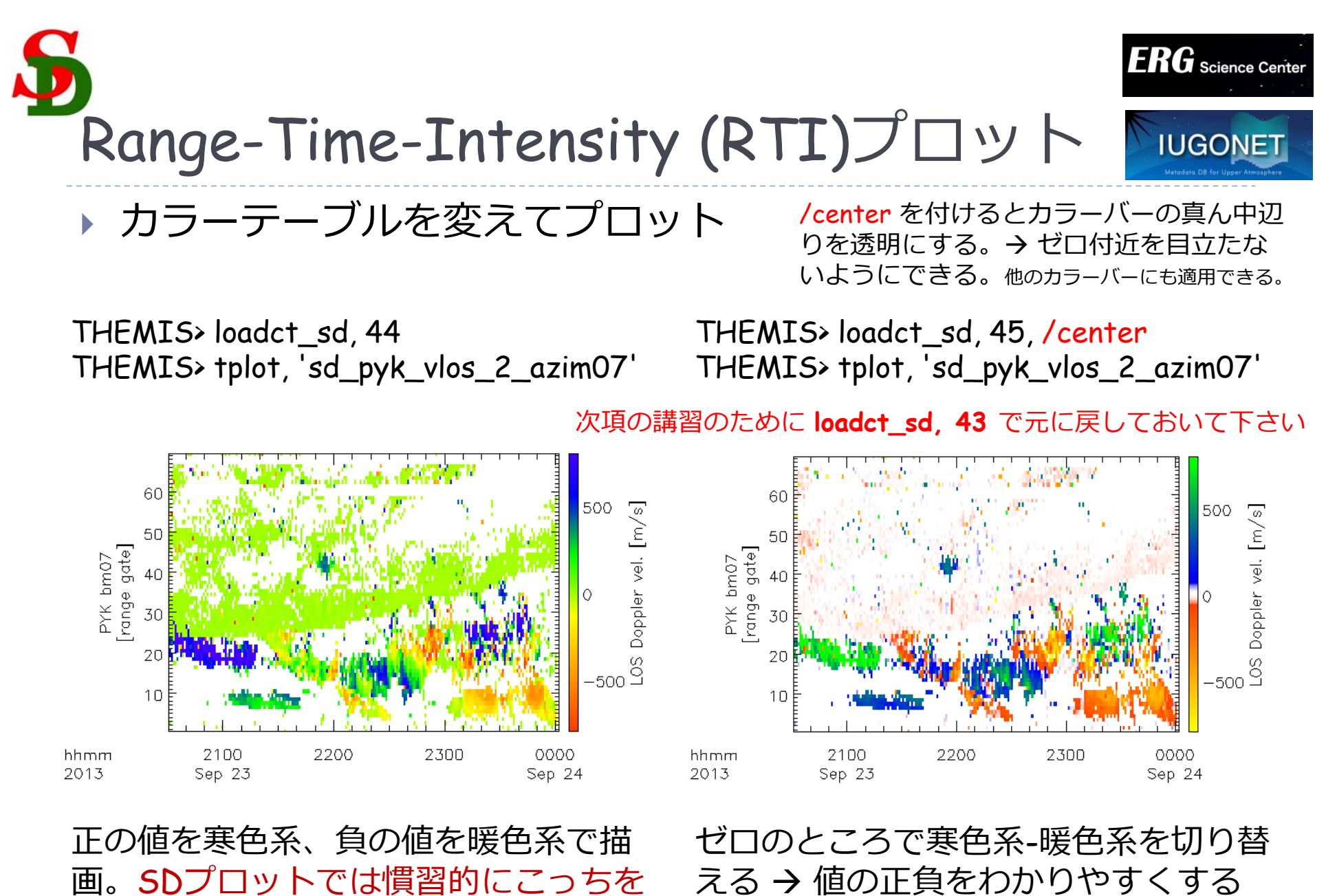

える → 値の正負をわかりやすくする

24

使うことが多い。

Hori, T., 2次元データ解析1, IUGONET解析講習会 @NIPR 8/20/2014

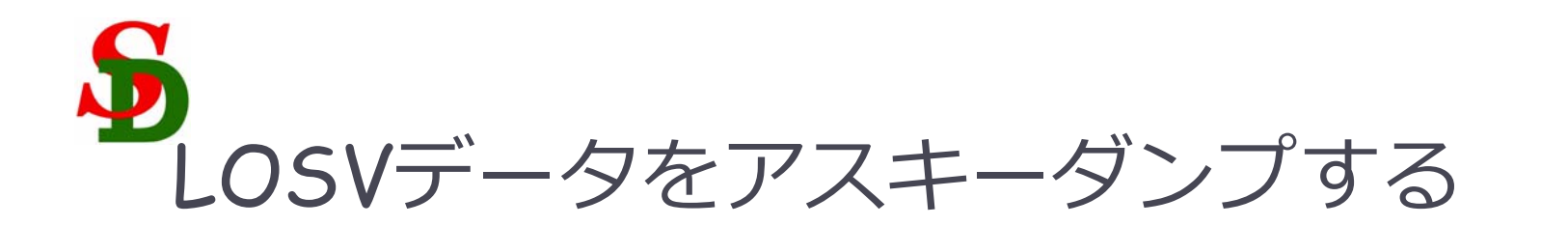

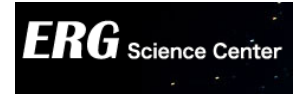

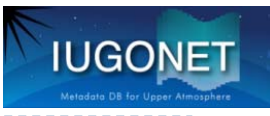

#### THEMIS>

asciidump\_scan, 'sd\_pyk\_vlos\_2'

The ascii files have been generated in /home/idl/work/IDL8\_project/tmp/asci idump Program finished.

- asciidump\_scanコマンドを使うと、カレント ディレクトリにasciidumpというディレクトリ が作成され、その下に各スキャン毎にアスキー ファイルが作成される。
- 多数のファイルができるので注意(1スキャン1分 → 1日で1440個!)
- 今のところLOSVデータ (sd\_STN\_vlos\_? STNはレーダー名)のみに対応。

|   | C IDI - IDI                                                        | 127.0.0.1:20000 - Tera Term VT        | 0 <mark>- ×</mark>  |
|---|--------------------------------------------------------------------|---------------------------------------|---------------------|
|   | ファイル(F) 編集(E) 設定(S) コントロール(O)                                      | <u>ウィンドウ(W)_ヘルプ(H)</u>                |                     |
|   | sd_pyk_vlos_2_201309231110.dat*                                    | sd_pyk_vlos_2_201309232237.dat*       | ^                   |
| 1 | sd_pyk_vlos_2_201309231111.dat*                                    | sd_pyk_vlos_2_201309232238.dat*       |                     |
|   | sd_pyk_vlos_2_201309231112.dat*                                    | sd_pyk_vlos_2_201309232239.dat*       |                     |
|   | sd_pyk_vios_2_201309231113.dat*                                    | sd_pyk_vios_2_201309232240.021*       |                     |
|   | sd pyk vlos 2 201309231115.dat*                                    | sd pyk vlos 2 201309232242.dat*       |                     |
|   | sd_pyk_vlos_2_201309231116.dat*                                    | sd_pyk_vlos_2_201309232243.dat*       |                     |
|   | sd_pyk_vlos_2_201309231117.dat*                                    | sd_pyk_vlos_2_201309232244.dat*       |                     |
|   | sd_pyk_vlos_2_201309231118.dat*                                    | sd_pyk_vlos_2_201309232245.dat*       |                     |
|   | sd_pyk_vlos_2_201309231119.dat*                                    | sd_pyk_vios_2_201309232246.dat*       |                     |
|   | sd_pyk_vios_2_201309231120.dat*                                    | sd_pyk_vtos_2_201309232247.0at*       |                     |
|   | sd pvk vlos 2 201309231122.dat*                                    | sd pyk vlos 2 201309232249.dat*       |                     |
|   | sd_pyk_vlos_2_201309231123.dat*                                    | sd_pyk_vlos_2_201309232250.dat*       |                     |
|   | sd_pyk_vlos_2_201309231124.dat*                                    | sd_pyk_vlos_2_201309232251.dat*       |                     |
|   | sd_pyk_vlos_2_201309231125.dat*                                    | sd_pyk_vlos_2_201309232252.dat*       |                     |
| X | SC_pyk_vlos_2_201309231126.dat*                                    | sd_pyk_vlos_2_201309232253.dat*       |                     |
| 1 | borit@curse tmp/acciidump]                                         | SG PYK_VIOS_Z_201309232234.001*       |                     |
|   | # Radar code: pvk                                                  | r car. sd_pyk_vros_z_z01000z0zz1z.dat | ( ) 🗁 🕼 👔 🔭         |
|   | # Scan time (ave. time of beams                                    | for a scan): 20130923 221222          |                     |
|   | # iscat_flag 1:ionospheric echo                                    | o, O:ground scatter, -1:no data       |                     |
|   | H##d_pyk_vishell_2                                                 |                                       |                     |
|   | # beam range_gate LUSV[m/s]                                        | scat_flag_MLIdir-bmdir_angleLdeg] Gla | tLdeg] GlonLdeg] MI |
|   |                                                                    | 339 3 66 3 22 04                      |                     |
|   | 6-0\hor1e\g3\NaNi+1wor62.36-665.2                                  | 133915 P 6618 22107                   |                     |
|   | 0 2 NaN -1 63.70 65.6                                              | 339.7 67.2 22.11                      |                     |
|   | 0 3 NaN -1 64.18 66.1                                              | 339.9 67.6 22.14                      |                     |
|   | 0 4 NaN -1 64.33 66.5                                              | 340.0 68.1 22.17                      |                     |
|   | U 5 NaN -1 64.30 66.9                                              | 340.2 68.5 22.20                      |                     |
|   | 0 - 7 = 0 NaN -1 63 95 67 8                                        | 340.3 00.3 22.23<br>340 4 69 3 22 26  |                     |
|   | 0 8 306 9 1 63 68 68 2                                             | 340.6 69.7 22.29                      |                     |
|   | 0 9 306.8 1 63.37 68.6                                             | 340.7 70.0 22.32                      |                     |
|   | <sup>260-d</sup> 10 <sup>-k</sup> -334.2 <sup>-12</sup> 70.64 68.9 | 340.8 70.4 22.35                      |                     |
|   | 0 11 341.8 1 78.72 69.2                                            | 340.8 70.6 22.36                      |                     |
|   | 0 12 444.1 1 86.37 69.4                                            | 340.7 70.8 22.37                      |                     |
|   |                                                                    | 340.3 71.0 22.37                      |                     |
|   | 0 15 292.8 1 59.22 70.1                                            | 340.4 71.6 22.41                      |                     |
|   | 0 o 16 ond NaN -1 59.02 70.5                                       | 340.7 72.0 22.45                      |                     |
|   | 0 17 NaN -1 58.74 70.9                                             | 340.9 72.4 22.50                      |                     |
|   | 0 18 NaN -1 58.41 71.4                                             | 341.2 72.7 22.54                      |                     |
|   | U 19 NaN -1 58.03 /1.8                                             | 341.4 73.1 22.59                      | ×                   |

## 2次元地図プロットの作成

Hori, T., 2次元データ解析1, IUGONET 8/20/2014 解析講習会 @NIPR

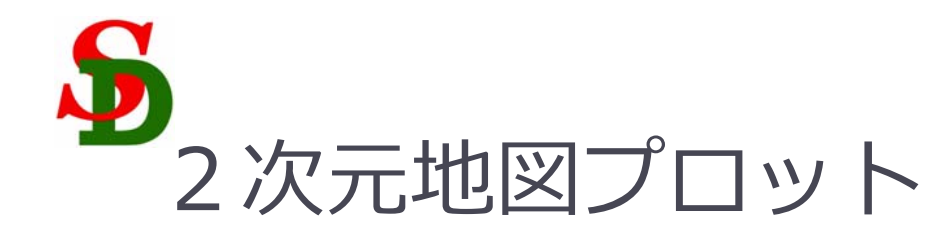

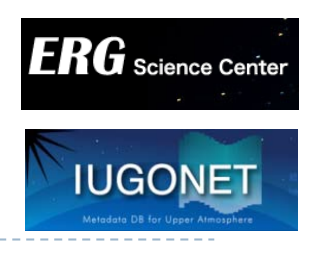

## ある時刻の2次元スキャンのデータを、緯度・経度 グリッド(+世界地図)上に描画する

観測値の2次元空間 分布がわかる

他の観測データを重 ね描きすれば位置関 係を調べることがで きる

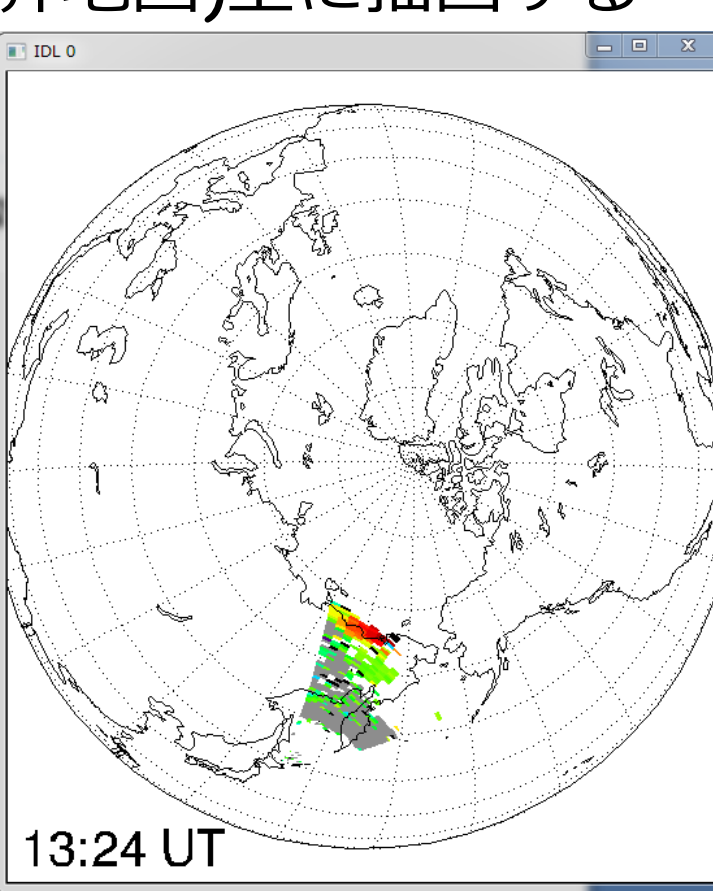

ある1つの時刻のデー タしかプロットするこ とができない (異なる時刻の複数のプ ロットを作る必要)

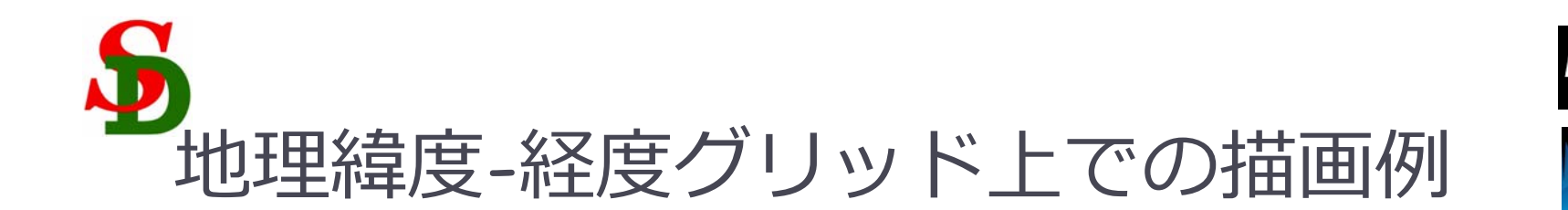

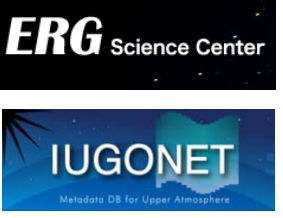

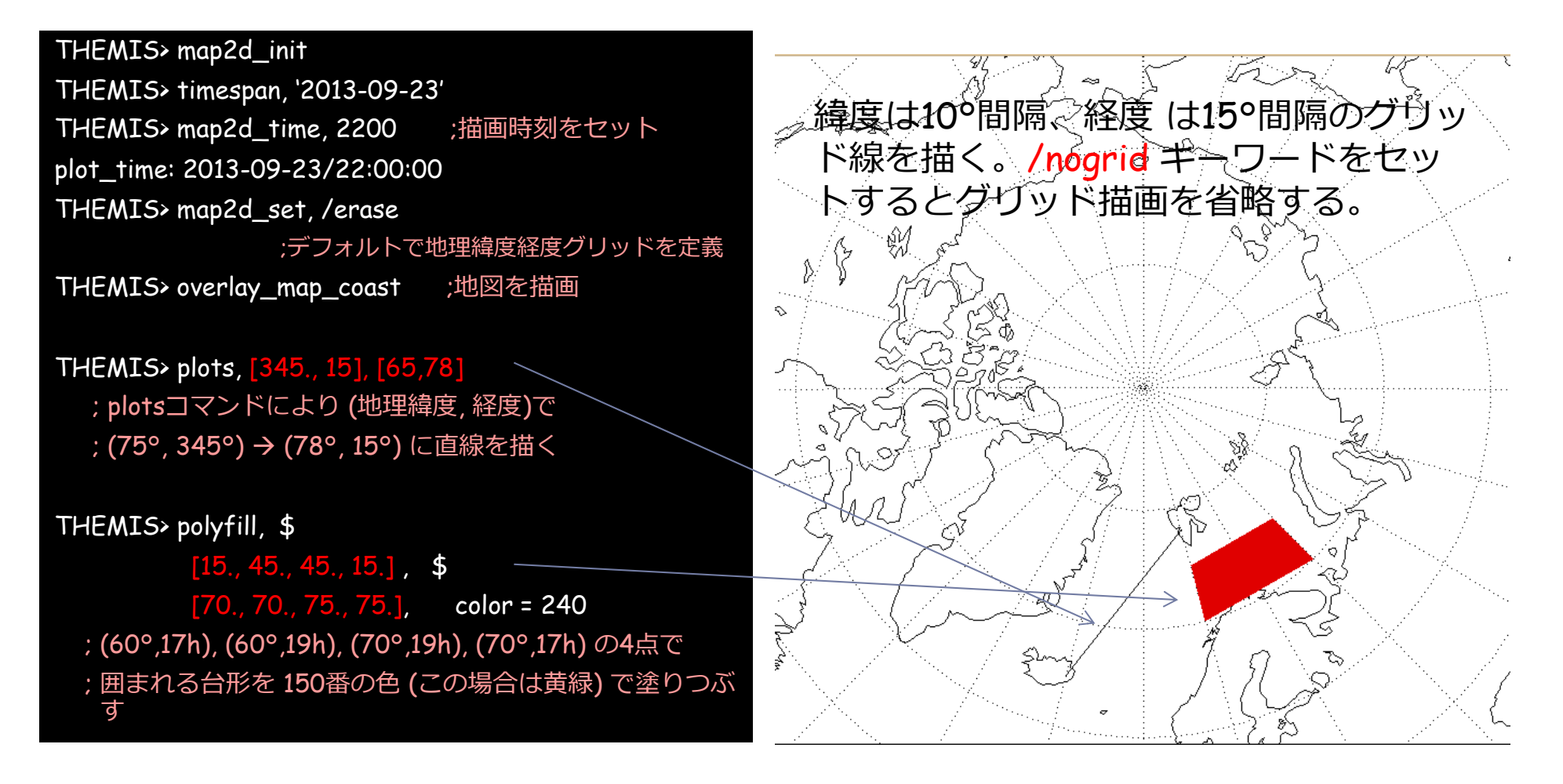

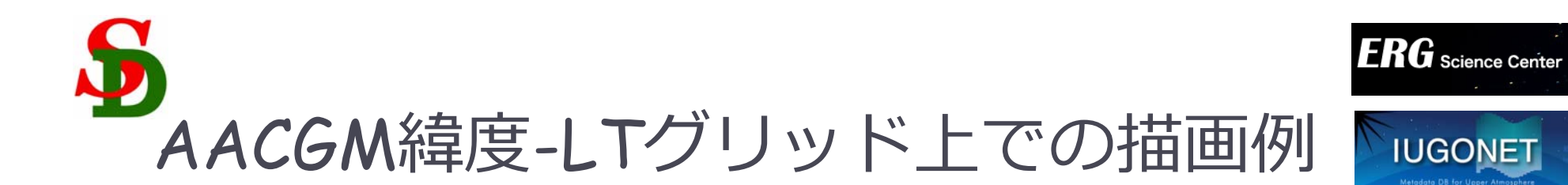

map2d\_init, map2d\_time は既に設定済みなので省略
THEMIS> map2d\_coord, 'aacgm' ;AACGM座標を指定
THEMIS> map2d\_set, /erase, /mltlabel
;AACGM緯度-LTグリッドを定義
THEMIS> overlay\_map\_coast ;地図を描画

THEMIS> plots, [0., 9] /24.\*360., [70., 80.] ; plotsコマンドで(AACGM緯度,LT)で ; (70°, 0.0h) → (80°, 9.0h) に直線を描く

THEMIS> polyfill, \$ [17., 19., 19., 17.] /24.\*360., \$ [60., 60., 70., 70.], color = 150 ; (60°,17h), (60°,19h), (70°,19h), (70°,17h) の4点で ; 囲まれる台形を 150番の色 (この場合は黄緑) で塗りつぶ す

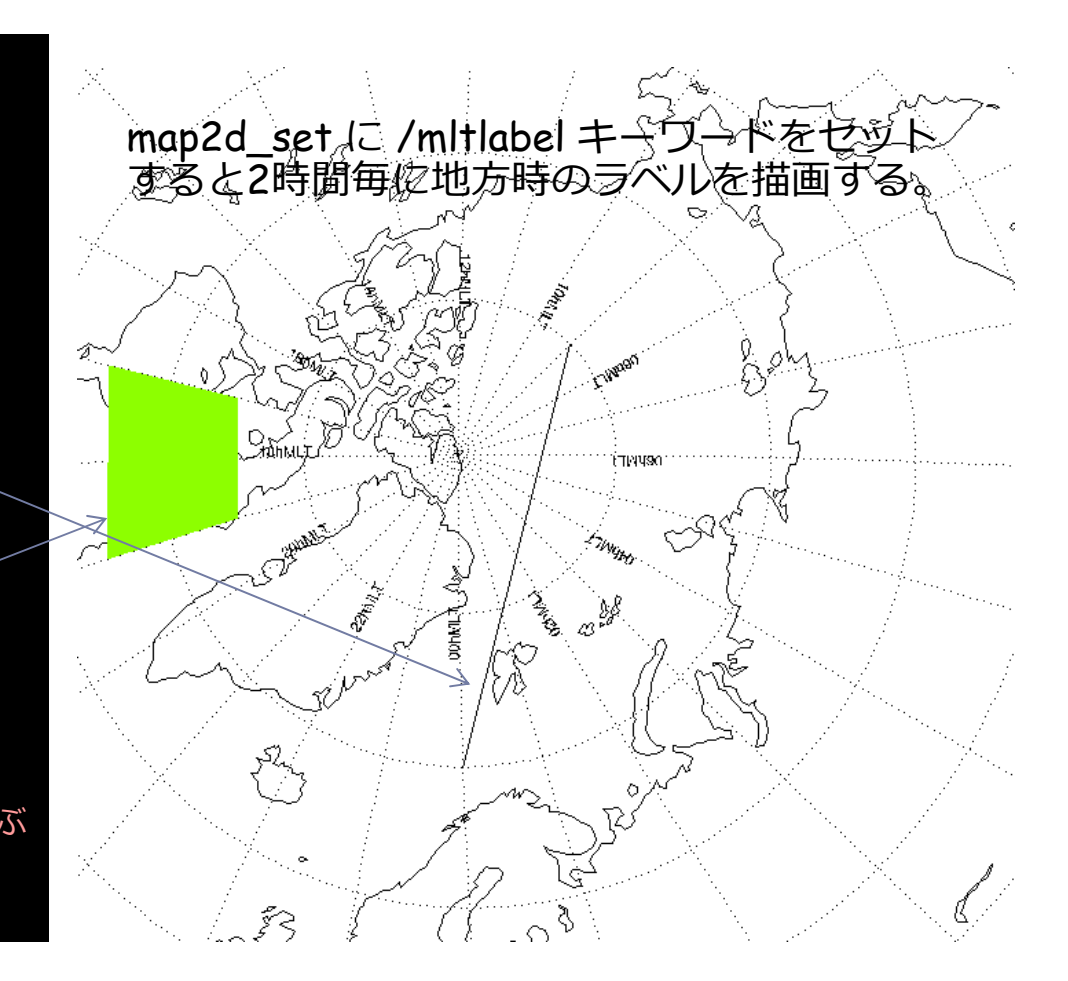

map2d\_setの他のオプションはヘッダードキュメント等を参照

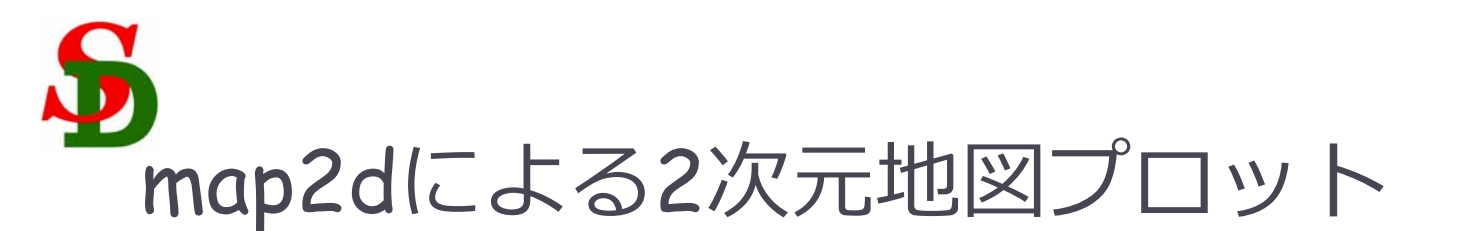

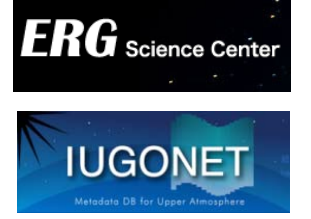

map2d\_coord,'geo' & map2d\_set (地理座標用)

30

map2d\_coord,'aacgm'&map2d\_set (AACGM座標用)

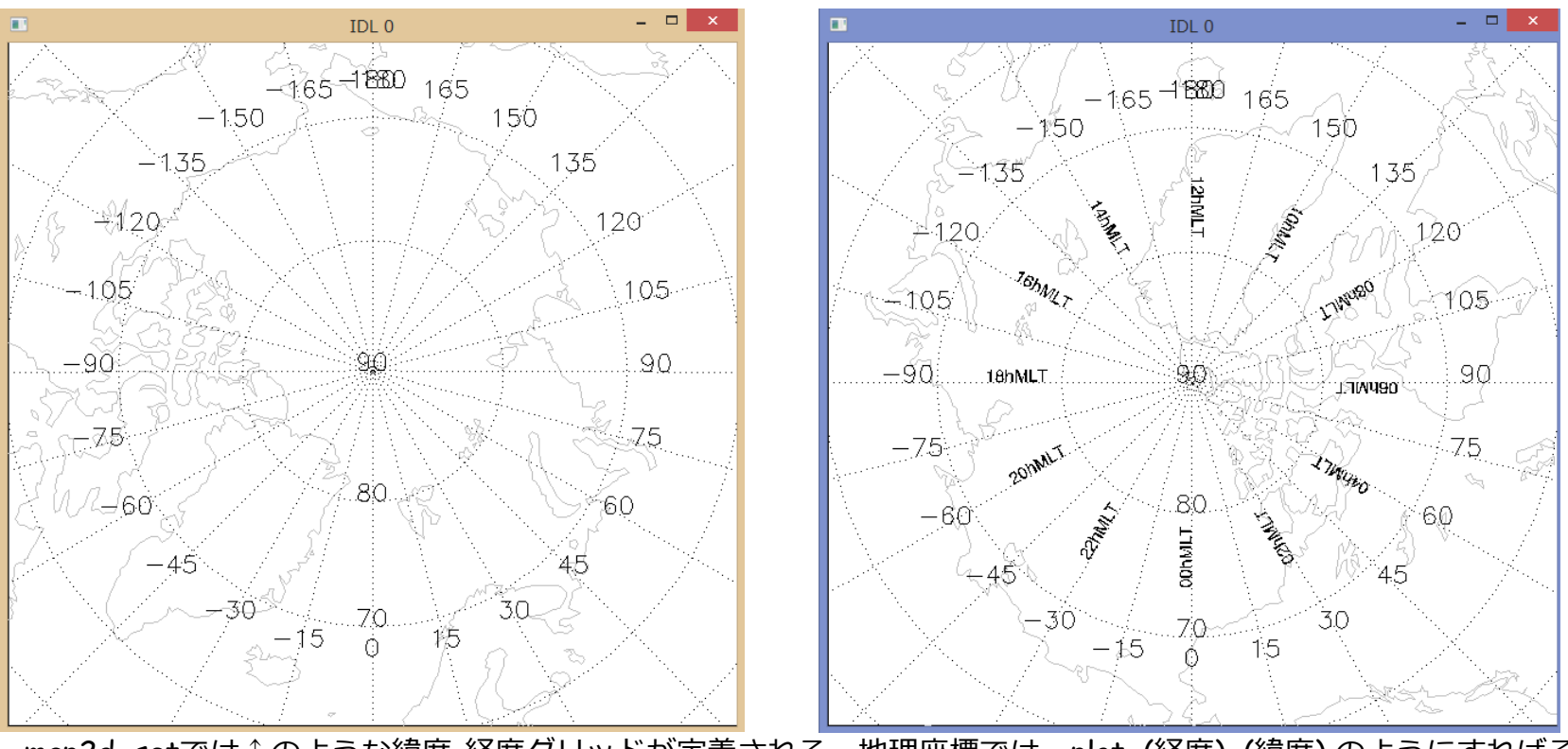

- map2d\_setでは↑のような緯度-経度グリッドが定義される。地理座標では、plot,(経度),(緯度)のようにすればそのままプロットできる。座標系はmap2d\_coord コマンドで指定する。
- ► AACGM座標の場合、緯度はAACGM緯度、AACGM地方時を0h→0°,9h→90°,12h→180°,18h→270°のように変換 した仮想的な経度にして、plot, (AACGM緯度), (仮想的な経度) とすれば対応する場所に作図できる。
- ▶ overlay\_map\_???? 系のコマンドは内部で緯度,経度を上記のように計算して、点・線などを描画している。
- > つまり同じように緯度,経度を与えるようにすれば、自作のプログラムでも同様なプロットをすることができる。

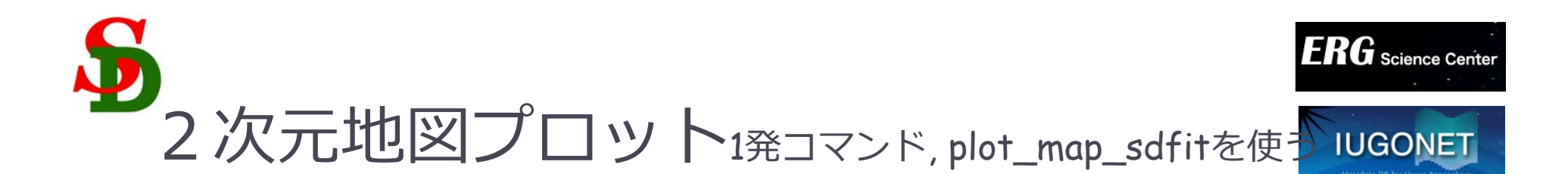

;環境をセットアップする THEMIS> map2d\_init

;プロットする時刻を22:10 UTに指定する THEMIS> map2d\_time, 2210

;指定時刻のLOS velocityデータを描画する THEMIS> plot\_map\_sdfit, 'sd\_pyk\_vlos\_2'

; coast キーワードをセットすると世界地図を重ねて描く THEMIS> plot\_map\_sdfit, 'sd\_pyk\_vlos\_2', /coast

;HANデータをロードして一緒に描画する THEMIS> erg\_load\_sdfit, site='han', /get\_support THEMIS> zlim, 'sd\_han\_vlos\_2', -800,800

THEMIS> plot\_map\_sdfit, ['sd\_pyk\_vlos\_2', \$ 'sd\_han\_vlos\_2'], /coast ; pykとhan両方をプロット ; 座標を地理座標に変えてプロット THEMIS> map2d\_coord, 'geo' ;座標系切替コマンド THEMIS> plot\_map\_sdfit, , ['sd\_pyk\_vlos\_2', \$ 'sd\_han\_vlos\_2'], /coast THEMIS> overlay\_map\_sdfov, site='pyk han'

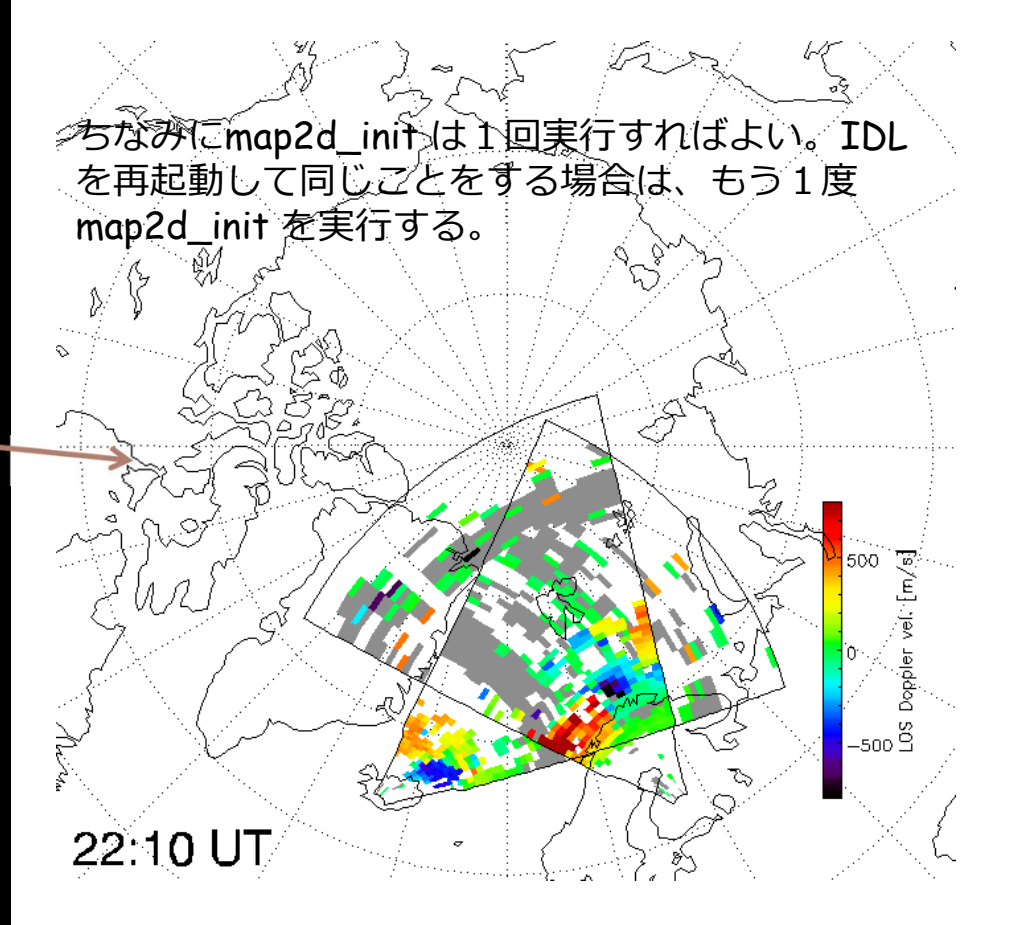

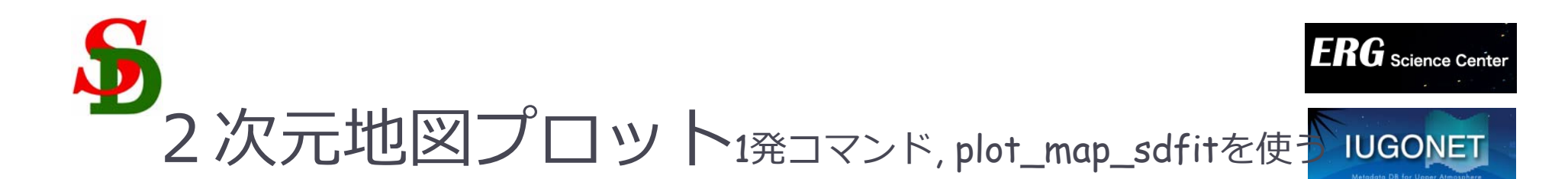

;clip キーワードをセットするとズームイン。 ;レーダー視野を外れることがあるので center\_glat, ;center\_glon キーワードで描画中心の地理緯度経度を指 定

#### ;する

THEMIS> map2d\_coord, 'aacgm' ;AACGMに戻す THEMIS> plot\_map\_sdfit, ['sd\_pyk\_vlos\_2', \$ 'sd\_han\_vlos\_2'], /coast, /clip, \$ center\_glat=75, center\_glon=0 ; \$(ダラー)を付けると1行を分割できる

;拡大するとカラーバーがはみ出ることが多いので、手動で位置を調整するとよい。colorscalepos キーワードで指定する。

THEMIS> plot\_map\_sdfit, ['sd\_pyk\_vlos\_2', \$ 'sd\_han\_vlos\_2'], /coast, /clip, \$ center\_glat=75, center\_glon=0, \$ colorscalepos=[0.05, 0.65, 0.08, 0.95]

#### ; MLTラベルを重ね描き (mltlabelキーワード)

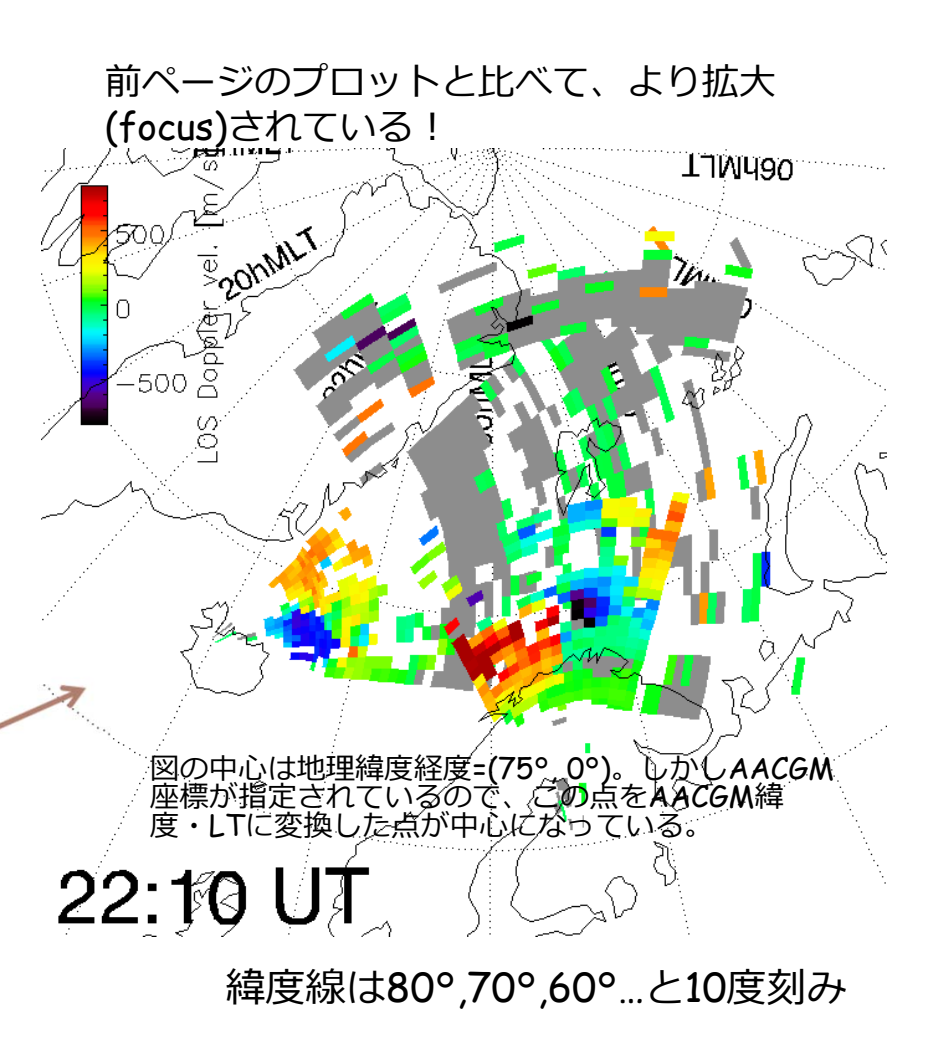

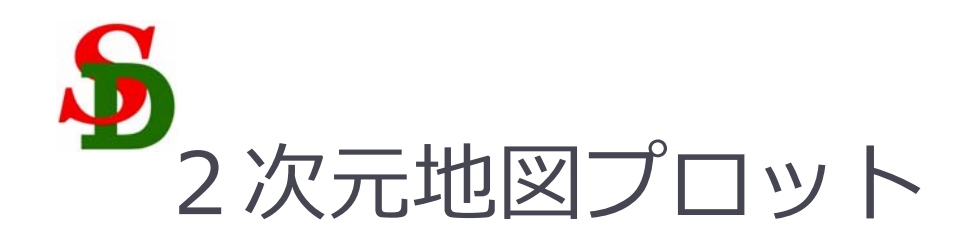

## 複数時刻プロット

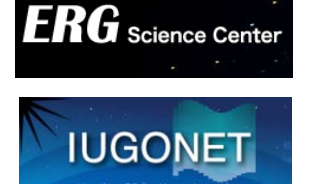

THEMIS> map2d\_time, 2155 THEMIS> plot\_map\_sdfit, ['sd\_pyk\_vlos\_2','sd\_han\_vlos\_2'],/clip, /coast, center\_glat=75, center\_glon=0, position=[0.0,0.5,0.5,1.0], /nocolorscale

plot\_map\_sdfit ~ THEMIS> map2d\_time, 2200 THEMIS> plot\_map\_sdfit, ['sd\_pyk\_vlos\_2','sd\_han\_vlos\_2'],/clip, /coast, center\_glat=75, center\_glon=0, position=[0.5,0.5,1.0,1.0], /noerase, /nocolorscale

THEMIS> map2d\_time, 2205 THEMIS> plot\_map\_sdfit, ['sd\_pyk\_vlos\_2','sd\_han\_vlos\_2'],/clip, /coast, center\_glat=75, center\_glon=0, position=[0.0,0.0,0.5,0.5], /noerase, /nocolorscale

THEMIS> map2d\_time, 2210 THEMIS> plot\_map\_sdfit, ['sd\_pyk\_vlos\_2','sd\_han\_vlos\_2'],/clip, /coast, center\_glat=75, center\_glon=0, position=[0.5,0.0,1.0,0.5], /noerase, colorscalepos=[0.05, 0.65, 0.08, 0.95]

- positionキーワードにnormal座標でのプロットの位置 を与える ([x0, y0, x1, y1])
- plot\_map\_sdfit はデフォルトで描画毎にウィンドウを クリアしてしまうので、2つ目以降は /noerase を付 ける
- 4番目のみカラースケールを描画する (/nocolorscale無し)

33

22:00 UT 21,55 UT Ω. ایکردنه 22:**}**0 UT 22:05 UT 2D地図プロットにすれば、スライド22のRTI プロットで見えていたflow shear構造が見易い。

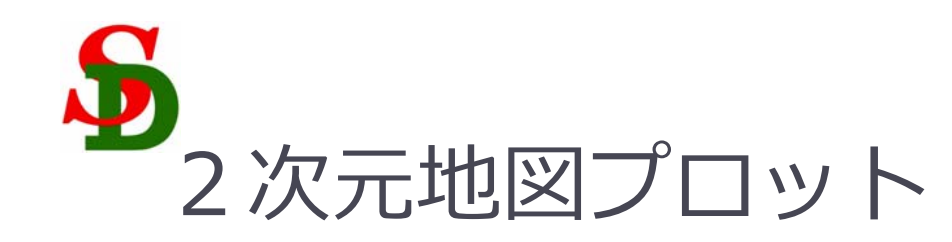

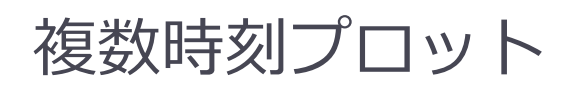

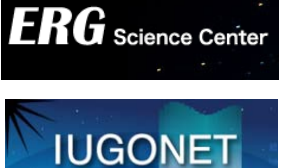

THEMIS> !p.position = [0,0,1,1] ;画面分割設定を初期化

THEMIS> make\_fanplot\_pictures, \$ ['sd\_pyk\_vlos\_2','sd\_han\_vlos\_2'], \$ 2155, 2210, /clip, /coast, center\_glat=75, \$ center\_glon=0, prefix='pngdir/sd\_pykhan\_'

2Dプロットの画像ファイル(png)をいっぺんに 作成するコマンド。

第2,3引数の2155,2210の意味 → 21:55-22:10 UTの間のプロットを全て作成。

出力先は prefix キーワードで指定する。上の 例だと, pngdir というフォルダを作ってその中 に sd\_pykhan\_hhmm.png というファイル名で 出力 (hhmmは時刻)。

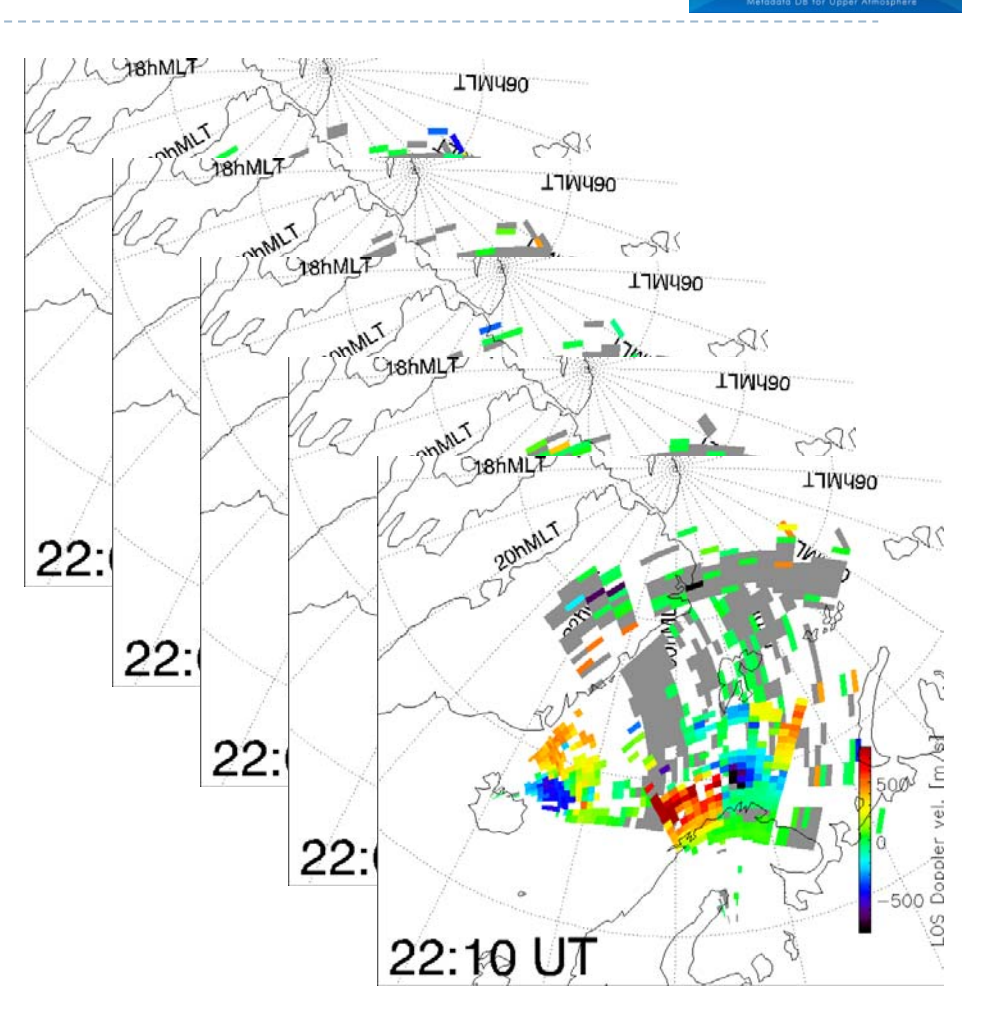

## RTIプロットや2Dプロットの応用編

Hori, T., 2次元デーク解析1, IUGONET 8/20/2014 解析講習会 @NIPR

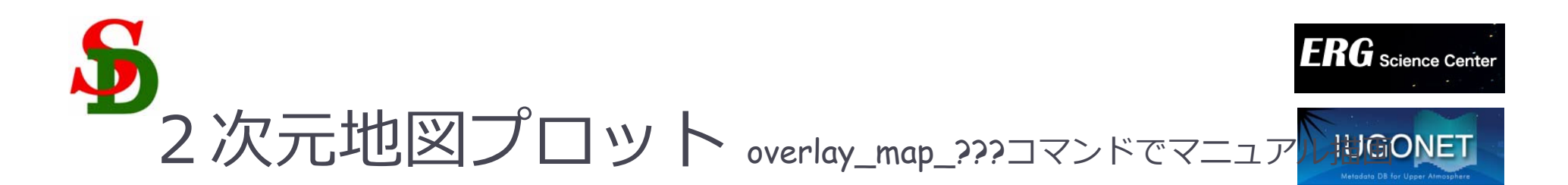

THEMIS> map2d\_init THEMIS> map2d\_time, '2013-09-23/22:10'

;緯度経度描画モードをオンにして、グリッドを描画する。 ; aacgm: セットするとAACGM座標で描画 ; glatc/glonc で描画する際の中心位置を指定。 ; mltlabel キーワードをセットするとMLTのラベルを描く ; erase キーワードをセットすると一度ウィンドウ内を消去 ; scale: プロットのスケール

THEMIS> map2d\_coord, 'aacgm' THEMIS> map2d\_set, \$ glatc=75,glonc=0, scale=35e+6, \$ /mltlabel, /erase

;指定時刻のLOS velocityデータを重ね描きする THEMIS> overlay\_map\_sdfit, \$ ['sd\_pyk\_vlos\_2','sd\_han\_vlos\_2'], \$ colorscalepos=[0.05, 0.65, 0.08, 0.95]

;世界地図を重ね描きする THEMIS> overlay\_map\_coast

実はplot\_map\_sdfit は 内部で •map2d\_set •overlay\_map\_sdfit •overlay\_map\_coast (/coastの場合) を順に実行している。

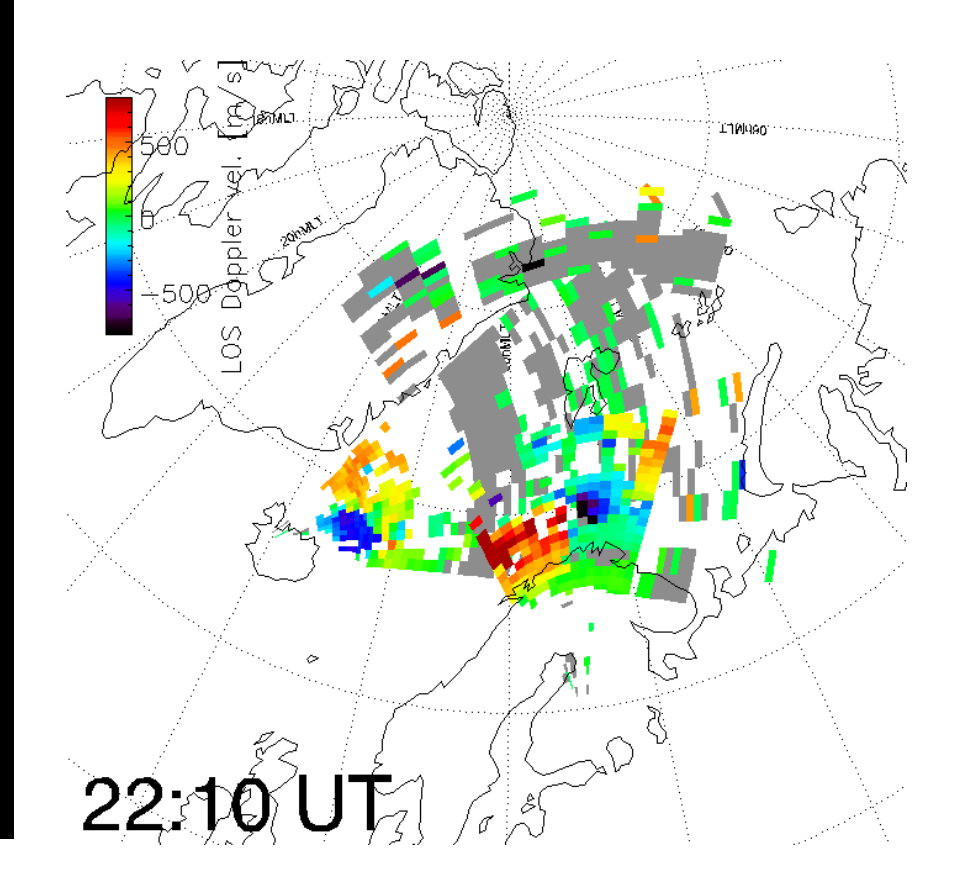

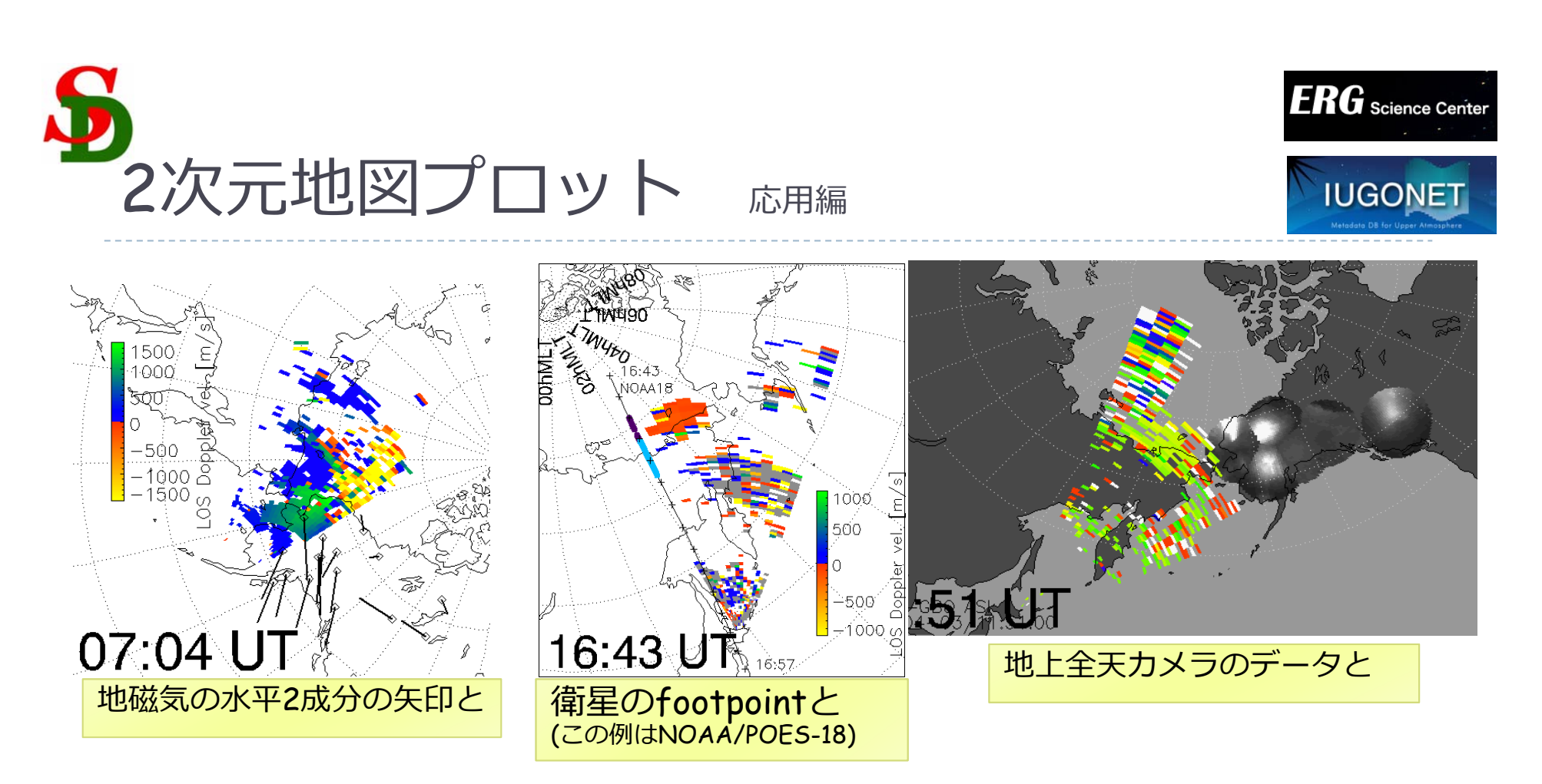

- map2d\_set は内部でIDL標準のmap\_set を呼んでいる.
- map\_set を宣言すると, plot, 経度, 緯度, …のようにして地図上に描 画できるようになる.
- map\_set上に描画するような他の(自作・他作)プロットルーチンと 組み合わせることで, 複数種のデータを地図上に描画できる.

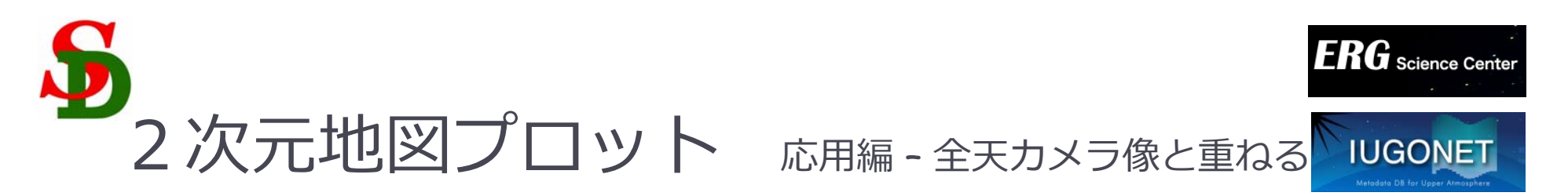

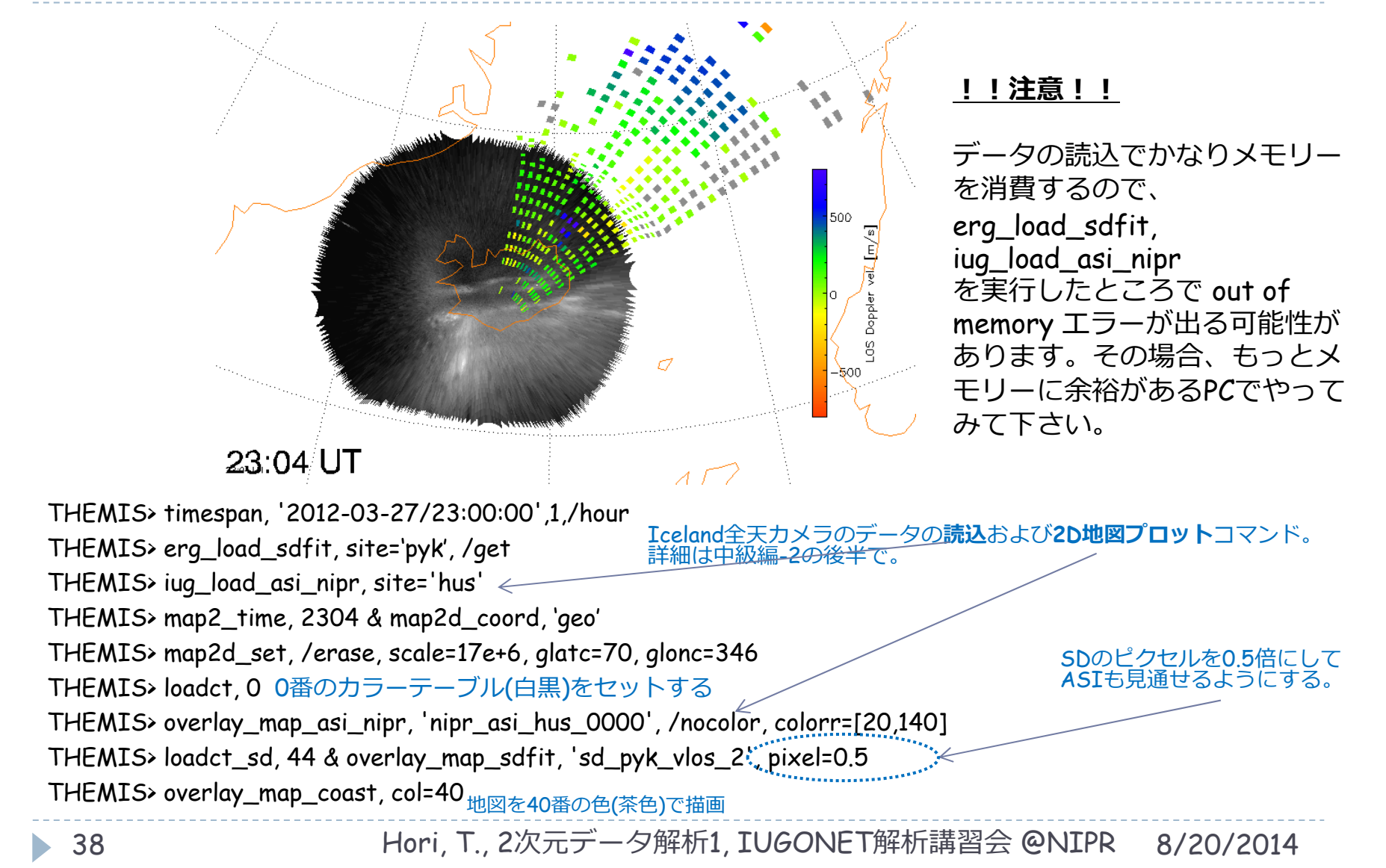

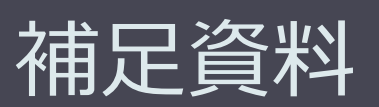

#### Hori, T., 2次元データ解析1, IUGONET 8/20/2014 解析講習会 @NIPR

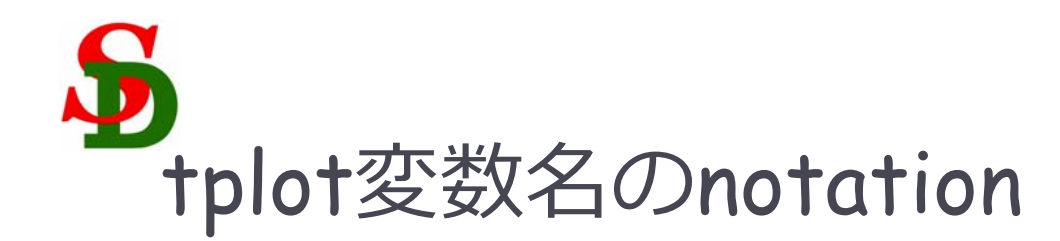

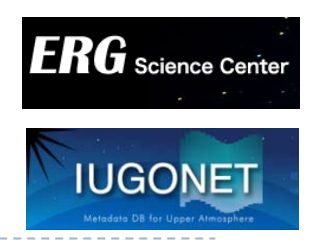

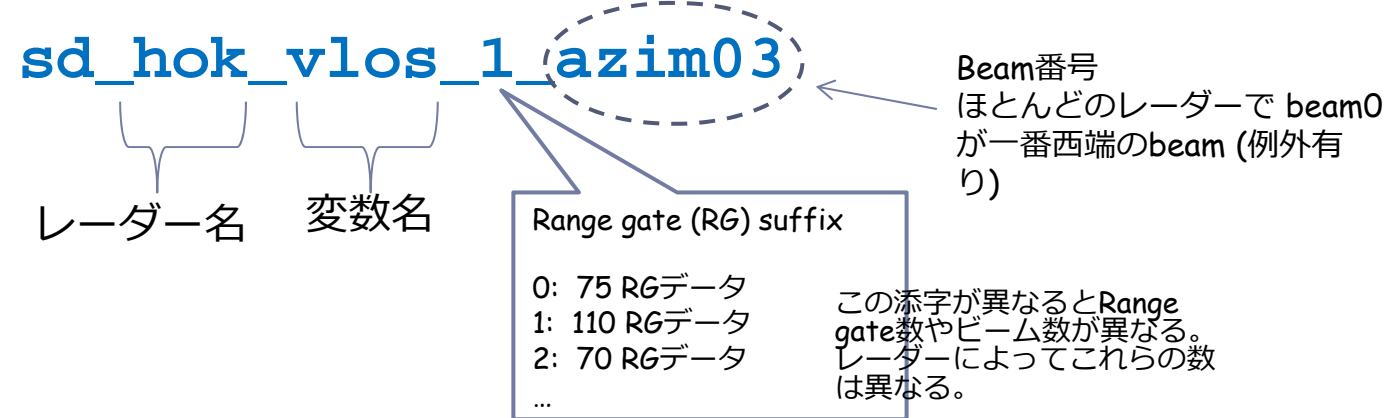

## ▶ 主な変数名と中身

pwr: エコー強度

vlos: Line-of-sightドップラー速度(LOSV) spec\_width: スペクトル幅 vnorth: LOSドップラー速度の地理緯度成分(北向き) veast: LOSドップラー速度の地理経度成分(東向き) (vlos|vnorth|veast)\_iscat: 電離圏エコーのみのデー タ (vlos|vnorth|veast)\_gscat: 地上エコーのみのデータ (vlos|vnorth|veast)\_bothscat: 電離圏・地上エコー 両方のデータ elev\_angle: elevation angle値

echo\_flag: 電離圏エコーか地上エコーかの判定フラ グ quality: データのqualityについての情報(0: good, 1以上: poor) quality\_flag: quality判定の内訳 (詳細は担当者へ)

position\_tbl: 各pixelの四隅の緯度、経度値テーブル positioncnt\_tbl: 各pixelの中心の緯度、経度値テー ブル

cpid: beam毎の観測モード tfreq: beam毎の周波数 noise: beam毎のノイズレベル

40

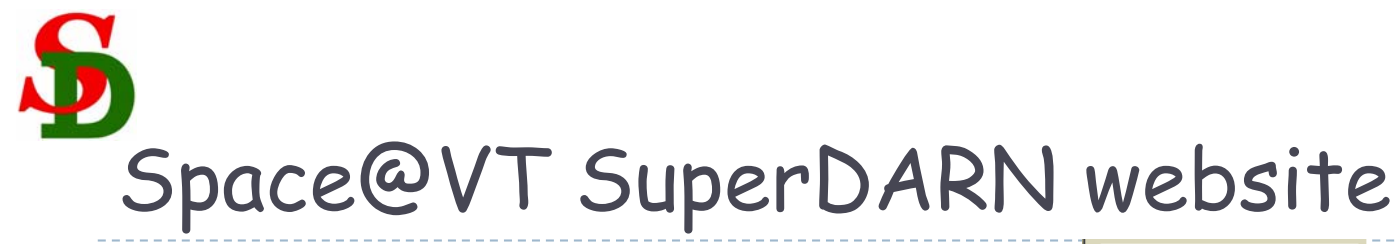

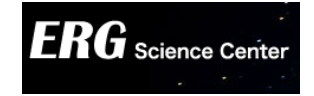

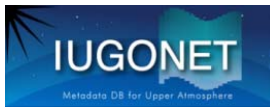

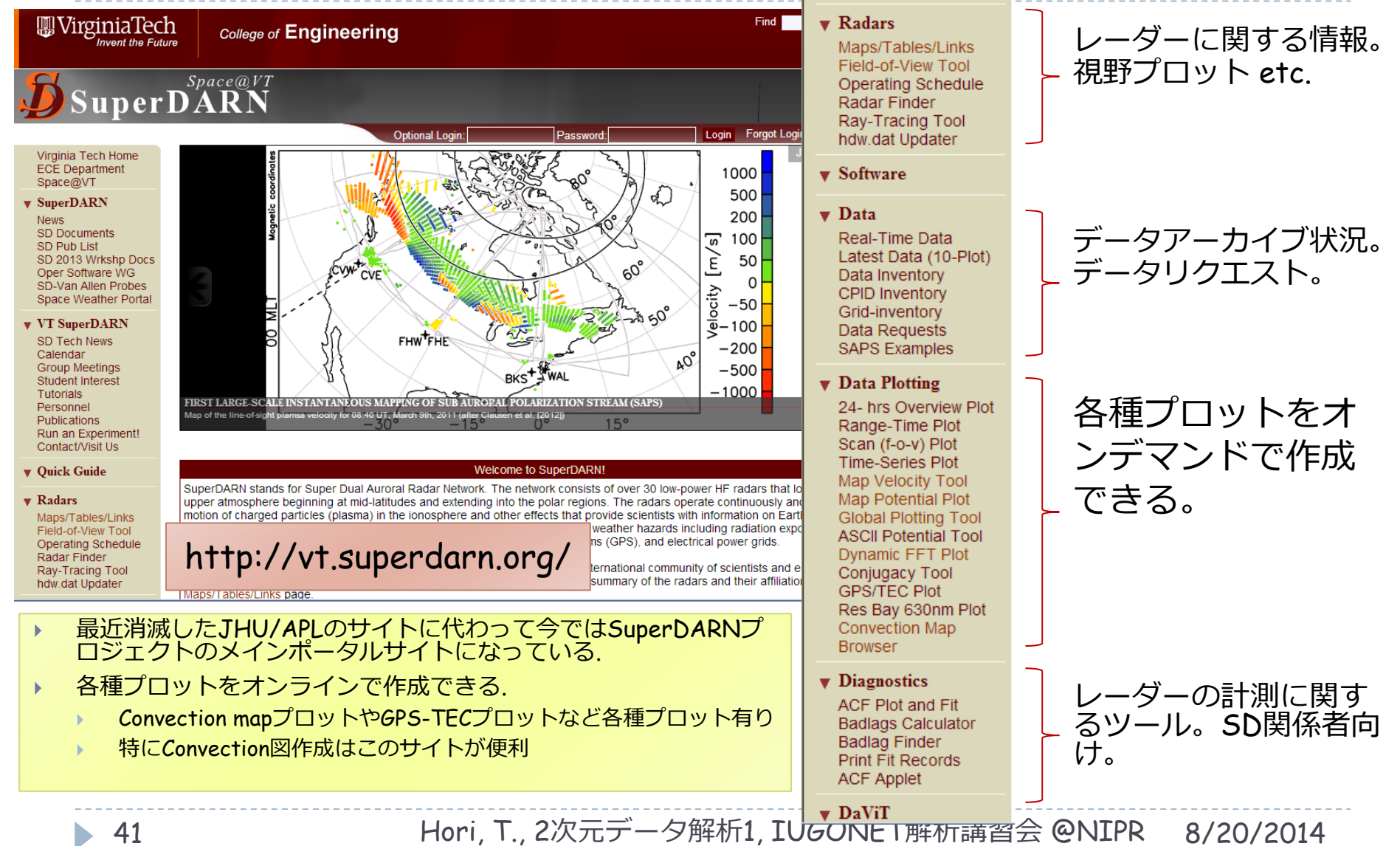